## Chargeable Absence Requests

| Overview                 |                                                                                                    |  |  |
|--------------------------|----------------------------------------------------------------------------------------------------|--|--|
| Introduction             | This guide provides the procedures for creating, submitting, viewing, and processing <b>chargeable</b> absence requests by a member, a proxy, a command user, and the SPO in Direct Access (DA).                                                                                                    |  |  |
| References               | <ul><li>(a) Military Assignments and Authorized Absences, COMDTINST<br/>M1000.8A (series)</li></ul>                                                                                                    |  |  |
| Important<br>Information | New absence requests <b>cannot</b> be entered until all pending absence<br>requests with past dates have been approved. If the below message<br>displays, click <b>OK</b> and notify the approver of the pending absence<br>request. Once the pending absence request has been approved or denied,<br>a new absence request may be entered.<br>Message<br>1 pending absence request(s) found (30003,179)<br>A pending absence request with past dates exists. Contact the approver to<br>take action so that you may proceed. |  |  |
|                          | OK                                                                                                    |  |  |

#### Contents

| Торіс                                                                 | See  |
|-----------------------------------------------------------------------|------|
|                                                                       | Page |
| Member: Submit a Chargeable Absence Request                           | 4    |
| Member: View a Chargeable Absence Request                             | 10   |
| Member: Edit or Withdraw a Chargeable Absence Request                 | 14   |
| Command/SPO: Approve or Deny a Chargeable Absence<br>Request          | 20   |
| Command/SPO: Deny a Previously Approved Chargeable<br>Absence Request | 24   |
| SPO: Correct/Delete a Processed Chargeable Absence<br>Request         | 28   |
| Proxy: Submit a Chargeable Absence Request                            | 35   |
| Proxy: Edit or Withdraw a Chargeable Absence Request                  | 41   |
| Chargeable Absence Request Statuses                                   | 47   |
| Email Notifications                                                   | 48   |
| Absence Request Report                                                | 49   |

## Overview, Continued

| Types of<br>Chargeable<br>Leave                                | Leave – INCONUS<br>Leave – OUTCONUS<br>Terminal Leave – INCONUS<br>Terminal Leave – OUTCONUS                                                                                                    |  |  |  |
|----------------------------------------------------------------|----------------------------------------------------------------------------------------------------|--|--|--|
| Delegating<br>Requests                                         | When instances prevent the approving official from approving absence<br>requests, a delegate can be assigned to approve or deny any requests<br>forwarded to the original approver. Procedures can be found in the<br>Delegate Requests user guide.                                                                                                    |  |  |  |
| Leave Requests<br>for PHS<br>Officers<br>Detailed to the<br>CG | Do not use these procedures to submit leave transactions for PHS<br>Officers. See https://www.dcms.uscg.mil/ppc/phs for PHS Self Service<br>Absence Request procedures.                                                                                                    |  |  |  |
| PCS or<br>Separation<br>Leave                                  | Do <b>NOT</b> input leave taken in conjunction with a PCS or Separation<br>using Absence Request. This leave is recorded on the endorsement on<br>orders or in the separation component.                                                                                                    |  |  |  |
| Known Issue                                                    | If leave was requested and then denied through Absence Requests, it<br>may cause an error when attempting to enter the leave in the Delay En<br>route section of the PCS Orders or processing the PCS Departing or<br>Reporting Endorsements.<br>A <b>Trouble Ticket with screenshots must be submitted to PPC to</b><br><b>have the 'Denied' Absence Request deleted from DA</b> before the PCS<br>Orders or Endorsements may be completed.                                                                                                    |  |  |  |
|                                                                | CG_GP_ABSENCE_REQUEST - Listing of Absence Requests         EMPLID         Q       Department         Q       Reports To         Q       Reports To         Peartment       Request Status         All Status       All Status         Nbr       Lest Name       First Name       EMPLID         Nor       Nbr       CoBB       JAYNE       1234567       O3       AD       AlRSTA<br>ELIZABETH CITY       Denied       Leave -<br>INCONUS       2021-07-<br>2021-07-<br>2021-07-       2021-07-<br>2021-07-       6       38 |  |  |  |

#### Known Issue,

continued

| Delay En route                                                                                                    |    |            |    |                 |       |
|----------------------------------------------------------------------------------------------------|----|------------|----|-----------------|-------|
| Begin Date                                                                                                    |    | End Date   |    | Delay En route  | Days  |
| 1 07/07/2021                                                                                                    | 31 | 07/12/2021 | 31 | Leave INCONUS 🗸 | 6 🛨 💻 |
| 2 07/13/2021                                                                                                    | 31 | 07/16/2021 | 31 | Proceed Time 🗸  | 4 🛨 🗖 |
| 3 07/17/2021                                                                                                    | 31 | 07/19/2021 | 31 | Travel Time 🗸   | 3 🛨 🗖 |
| Save 🔯 Return to Search 1 Previous in List 4 Next in List                                                         |    |            |    |                 |       |
| Message                                                                                                    |    |            |    |                 |       |
| Data being added conflicts with existing data. (18,2)Error saving Component Interface. {GP_ABSENCE_EVENT} (91,37) |    |            |    |                 |       |
| be PeopleCode program executed an Error statement, which has produced this message                                |    |            |    |                 |       |

OK

## Member: Submit a Chargeable Absence Request

| Introduction | This section provides the procedures for a member to submit a <b>chargeable</b> absence request in DA.               |
|--------------|----------------------------------------------------------------------------------------------------|
| Important    | Ensure the final approving authority will be available to approve the chargeable absence request in a timely manner. |

**Procedures** See below.

| Step | Action                                                                           |  |  |  |  |
|------|----------------------------------------------------------------------------------|--|--|--|--|
| 1    | Navigate to <b>Member Self Service</b> via the drop-down or by page arrows.      |  |  |  |  |
|      | / S DIRECTACCESS ŵ : €                                                           |  |  |  |  |
|      | Member Self Service   Notifications  C                                           |  |  |  |  |
|      | Direct Access Announcements Absence Request - View AD/RSV Payslip Actions Alerts |  |  |  |  |
| 2    | Click on the Absence Request-Submit tile.                                        |  |  |  |  |
|      | Absence Request - Submit                                                         |  |  |  |  |
|      |                                                                                  |  |  |  |  |

## Member: Submit a Chargeable Absence Request, Continued

Procedures, continued

| Step | Action                                                                                                    |      |  |  |  |
|------|----------------------------------------------------------------------------------------------------|------|--|--|--|
| 3    | The Submit Absence Request page will display. Ensure it is the appropriate                                                                                |      |  |  |  |
|      | type of absence request (i.e., chargeable vs non-chargeable).                                                                                             |      |  |  |  |
|      | Action Request                                                                                                    |      |  |  |  |
|      | Submit Absence Request                                                                                                    |      |  |  |  |
|      | JEFFERSON, LOUISE                                                                                                    | Non  |  |  |  |
|      | Chargeable Leave request page                                                                                                    | NON- |  |  |  |
|      | Select this guide for step-by-step instructions.<br>http://www.dcms.uscg.mil/Portals/10/CG-1/PPC/guides/GP/SPO/Absences/AbsenceRequestProceduralGuide.pdf |      |  |  |  |
|      | Request Details                                                                                                    |      |  |  |  |
|      | Type of Absence: Country:                                                                                                    | 2    |  |  |  |
|      | Begin Date: City:                                                                                                    |      |  |  |  |
|      | End Date: State: C                                                                                                    | 2    |  |  |  |
|      | DPNs Zip Code:                                                                                                    |      |  |  |  |
|      | Get Details                                                                                                    |      |  |  |  |
|      | Request Information                                                                                                    |      |  |  |  |
|      | # of Days Absent:                                                                                                    |      |  |  |  |
|      | Leave Balance:                                                                                                    |      |  |  |  |
|      | ▶ Request Documents                                                                                                    |      |  |  |  |
|      | Add Attachment                                                                                                    |      |  |  |  |
|      |                                                                                                    |      |  |  |  |
|      | Approver: Q                                                                                                    |      |  |  |  |
|      | Comment:                                                                                                    |      |  |  |  |
|      | Submit Resubmit Withdraw                                                                                                    |      |  |  |  |
|      |                                                                                                    |      |  |  |  |

## Member: Submit a Chargeable Absence Request, Continued

Procedures, continued

| Step | Action                                                                         |                                 |                 |                       |  |
|------|--------------------------------------------------------------------------------|---------------------------------|-----------------|-----------------------|--|
| 4    | Complete the fo                                                                | llowing information (all fi     | elds are requir | red):                 |  |
|      | • <b>Type of Absence</b> – Using the drop-down, select the appropriate type of |                                 |                 |                       |  |
|      | absence                                                                        |                                 | _               |                       |  |
|      | • Begin Date –                                                                 | Enter the first full day of the | he absence      |                       |  |
|      | • End Date – End                                                               | nter the last full day of the   | absence         |                       |  |
|      | • DPNs accomp                                                                  | anying? – Using the drop        | -down, indica   | te whether dependents |  |
|      | will be accom                                                                  | panying the member on lea       | ave             |                       |  |
|      | • Country – Us                                                                 | ing the lookup, select the c    | country where   | leave will be taken   |  |
|      | • City – Enter th                                                              | ne city where leave will be     | taken           |                       |  |
|      | • State – Using                                                                | the lookup, select the state    | where leave     | will be taken         |  |
|      | • Zip Code – Ei                                                                | nter the zip code where lea     | ve will be tak  | en                    |  |
|      |                                                                                |                                 |                 |                       |  |
|      | Click Get Detai                                                                | ls.                             |                 |                       |  |
|      | Request Details                                                                |                                 |                 |                       |  |
|      | Type of Absence:                                                               | Leave - INCONUS                 | Country:        | USA                   |  |
|      | Begin Date:                                                                    | 03/25/2020                      | City:           | Louisville            |  |
|      | End Date:                                                                      | 03/27/2020 3                    | State:          | KY Q                  |  |
|      | DPNs<br>accompanying?:                                                         | NO V                            | Zip Code:       | 41008                 |  |
|      | accompanying r                                                                 |                                 |                 |                       |  |
|      | Get Details                                                                    |                                 |                 |                       |  |
|      |                                                                                |                                 |                 |                       |  |
| 5    | The Request Inf                                                                | ormation section will popu      | late with the   | # of Days Absent and  |  |
| C    | the member's cu                                                                | irrent Leave Balance.           |                 | of Days Hosenvalla    |  |
|      | Request Details                                                                |                                 |                 |                       |  |
|      | Type of Absence:                                                               | Leave - INCONUS 🗸               | Country:        | USA Q                 |  |
|      | Begin Date:                                                                    | 03/25/2020                      | City:           | Louisville            |  |
|      | End Date:                                                                      | 03/27/2020                      | State:          | KY Q                  |  |
|      | DPNs                                                                           | NO 🗸                            | Zip Code:       | 41008                 |  |
|      | accompanying?:                                                                 |                                 |                 |                       |  |
|      | Cat Dataila                                                                    |                                 |                 |                       |  |
|      | Get Details                                                                    |                                 |                 |                       |  |
|      | Request Information                                                            |                                 |                 |                       |  |
|      | # of Days Absent                                                               | : 3                             |                 |                       |  |
|      | Leave Balance                                                                  | 12                              |                 |                       |  |
|      | Louve Dulance.                                                                 | 12                              |                 |                       |  |
|      |                                                                                |                                 |                 |                       |  |

## Member: Submit a Chargeable Absence Request, Continued

Procedures, continued

| Step | Action                                                                                                    |  |  |  |
|------|----------------------------------------------------------------------------------------------------|--|--|--|
| 6    | The Request Documents section allows attachments to be added to the absence request. If documentation needs to be attached, click <b>Add Attachment</b> . If |  |  |  |
|      | documentation does not need to be attached, skip to Step 8.                                                                                                  |  |  |  |
|      | ▶ Request Documents                                                                                                    |  |  |  |
|      | Add Attachment                                                                                                    |  |  |  |
| 7    | When the File Attachment search box opens, select the <b>Browse</b> button and locate                                                                        |  |  |  |
|      | File Attachment                                                                                                    |  |  |  |
|      | Help                                                                                                    |  |  |  |
|      |                                                                                                    |  |  |  |
|      | F:\Example\Leave Document.doc Browse                                                                                                    |  |  |  |
|      | Upload Cancel                                                                                                    |  |  |  |
| Q    | To view the uploaded document, click the arrow in front of Paguest Documents                                                                                 |  |  |  |
| o    | and click <b>View Attachment</b> . The document will open in a new tab.                                                                                      |  |  |  |
|      | Request Documents                                                                                                    |  |  |  |
|      | Description View Attachment                                                                                                    |  |  |  |
|      | 1 Leave Document.doc     View Attachment                                                                                                    |  |  |  |
|      |                                                                                                    |  |  |  |

## Member: Submit a Chargeable Absence Request, Continued

Procedures, continued

| Step | Action                                                                                                    |  |  |  |  |
|------|----------------------------------------------------------------------------------------------------|--|--|--|--|
| 9    | Enter the Approver's EMPLID. Comments are required. Enter a phone                                                                                         |  |  |  |  |
|      | number where the member can be reached while on leave. If leave is going to be                                                                            |  |  |  |  |
|      | taken away from home, enter the street address of the leave site. Click <b>Submit</b> .                                                                   |  |  |  |  |
|      | <b>NOTE:</b> The approver must be the final approving authority for the absence                                                                           |  |  |  |  |
|      | Request Details                                                                                                    |  |  |  |  |
|      | Type of Absence: Leave - INCONUS X Country: USA                                                                                                    |  |  |  |  |
|      | Begin Date: 03/25/2020                                                                                                    |  |  |  |  |
|      | End Date: 03/27/2020                                                                                                    |  |  |  |  |
|      | DPNs NO V Zin Code: 41008                                                                                                    |  |  |  |  |
|      | accompanying?:                                                                                                    |  |  |  |  |
|      | Get Details                                                                                                    |  |  |  |  |
|      | Request Information                                                                                                    |  |  |  |  |
|      | # of Days Absent: 3                                                                                                    |  |  |  |  |
|      | Leave Balance: 12                                                                                                    |  |  |  |  |
|      | Request Documents                                                                                                    |  |  |  |  |
|      | Add Attachment                                                                                                    |  |  |  |  |
|      | Request Approvers                                                                                                    |  |  |  |  |
|      | Approver: 9876543 Q Hershey's Kisses                                                                                                    |  |  |  |  |
|      | Comment: 999-888-7777                                                                                                    |  |  |  |  |
|      |                                                                                                    |  |  |  |  |
|      | Submit Resubmit Withdraw                                                                                                    |  |  |  |  |
|      |                                                                                                    |  |  |  |  |
| 10   | If the absence request overlaps another request, a message box will display.                                                                              |  |  |  |  |
|      | Click <b>OK</b> to close the message and update the absence request dates as                                                                              |  |  |  |  |
|      | necessary.                                                                                                    |  |  |  |  |
|      | Message                                                                                                    |  |  |  |  |
|      | Leave Begin Date 2020-03-16 and End Date 2020-03-17 conflict with existing Absence Request 2020-03-17 thru 2020-03-19. (30003,2)                          |  |  |  |  |
|      | The Leave Dates entered fall between another absence request. You cannot overlap absences. Please modify the existing request or change this new request. |  |  |  |  |
|      | ΟΚ                                                                                                    |  |  |  |  |
|      |                                                                                                    |  |  |  |  |
|      |                                                                                                    |  |  |  |  |

## Member: Submit a Chargeable Absence Request, Continued

| Step | Action                                                                                                    |  |  |  |  |
|------|----------------------------------------------------------------------------------------------------|--|--|--|--|
| 11   | The absence request is now <b>Pending</b> approval.                                                                                                    |  |  |  |  |
|      | Absence Request Approval                                                                                                    |  |  |  |  |
|      | Request Status: Pending     View/Hide Comments                                                                                                    |  |  |  |  |
|      | One Approval Level                                                                                                    |  |  |  |  |
|      | Pending                                                                                                    |  |  |  |  |
|      | Hershey's Kisses     Initial Approve Action Request                                                                                                    |  |  |  |  |
|      | Comments                                                                                                    |  |  |  |  |
|      | Reese's Pieces at 03/24/20 - 11:05 AM<br>999-888-7777                                                                                                    |  |  |  |  |
| 12   | Once the absence request has been submitted email notifications will be sent to                                                                                           |  |  |  |  |
| 14   | the <b>requester</b> and the <b>approver</b> .                                                                                                    |  |  |  |  |
|      | NOTE: Easimized and a family of the second data of the shall                                                                                                    |  |  |  |  |
|      | <b>NOTE:</b> For interim levels of approval, the email may be forwarded up the chain of command. The final approver will log into DA or may use the link provided         |  |  |  |  |
|      | in the email to approve the request.                                                                                                    |  |  |  |  |
|      | Tue 3/24/2020 12:14 PM                                                                                                    |  |  |  |  |
|      | DoNotReply_HCPRE@direct-access.us                                                                                                    |  |  |  |  |
|      | [Non-DoD Source] Absence Request Routed for Approval                                                                                                    |  |  |  |  |
|      |                                                                                                    |  |  |  |  |
|      | Your absence request for Leave - INCONUS has been routed for approval.                                                                                                    |  |  |  |  |
|      | Note: If these dates should change, it is your responsibility to notify the appropriate people                                                                            |  |  |  |  |
|      | Note: If these dates should change, it is your responsibility to notify the appropriate people.                                                                           |  |  |  |  |
|      | To review and modify your request, log into Direct Access, click the Requests tab, and click the View My Absence Requests link.                                           |  |  |  |  |
|      | Tue 3/24/2020 12:27 PM                                                                                                    |  |  |  |  |
|      | DoNotReply_HCPRE@direct-access.us                                                                                                    |  |  |  |  |
|      | [Non-DoD Source] Absence Request                                                                                                    |  |  |  |  |
|      | To Hershey's Kisses                                                                                                    |  |  |  |  |
|      |                                                                                                    |  |  |  |  |
|      | An absence request for Leave - INCONUS has been submitted to you for approval.                                                                                            |  |  |  |  |
|      | Please take action to approve or deny this Absence Request. Click the link below to approve or deny the request:                                                          |  |  |  |  |
|      | https://urldefense.proofpoint.com/v2/url?u=https-3A preglobalpayroll.direct-<br>2Daccess.us psp HCPRE EMPLOYEE HRMS c CG-5FAWE-5FEXT.CG-5FACTN-5FREQUEST.GBI-3FPage-3DCG- |  |  |  |  |
|      |                                                                                                    |  |  |  |  |

### Member: View a Chargeable Absence Request

**Introduction** This section provides the procedures for the member to view (check the status of) their **chargeable** absence request in DA.

**Procedures** See below.

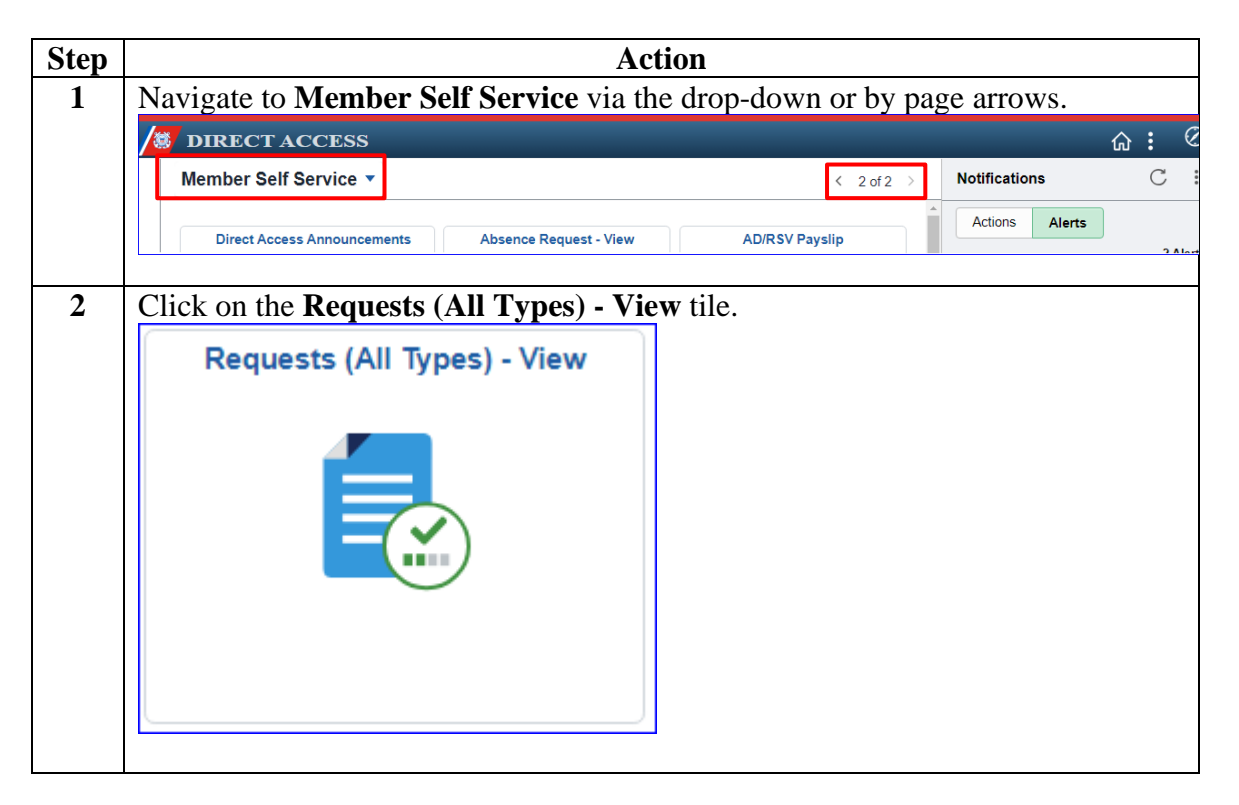

## Member: View a Chargeable Absence Request, Continued

Procedures, continued

| Step |                                                                                                    | Action                                                           |                        |  |  |  |
|------|----------------------------------------------------------------------------------------------------|------------------------------------------------------------------|------------------------|--|--|--|
| 3    | The View My Absen                                                                                                    | The View My Absence Requests page will display. The My Submitted |                        |  |  |  |
|      | <b>Requests</b> radio button will be selected. Using the drop-down, change the                                                                                                    |                                                                  |                        |  |  |  |
|      | requests regardless                                                                                                    | to All Transactions. This will populat                           | te all absence         |  |  |  |
|      | requests, regardless (                                                                                                    | n status.                                                        |                        |  |  |  |
|      | To view a specific T                                                                                                    | ransaction Status, select one of the following                   | lowing from the drop-  |  |  |  |
|      | down:                                                                                                    | as requests that have been approved                              |                        |  |  |  |
|      | • Approved – Abser                                                                                                    | requests that have been depied.                                  |                        |  |  |  |
|      | • Defileu – Absence                                                                                                    | requests that have been defined.                                 |                        |  |  |  |
|      | • <b>Pending</b> – Absenc<br>approved/denied.                                                                                                    | e requests that have been submitted bu                           | ıt not                 |  |  |  |
|      | • Withdrawn – Abs                                                                                                    | ence requests that were withdrawn by                             | the member prior to    |  |  |  |
|      | approval (the status                                                                                                    | s of the absence request will show as T                          | Ferminated).           |  |  |  |
|      |                                                                                                    | 1                                                                |                        |  |  |  |
|      | The Submission From                                                                                                    | om/To Date fields may be used to view                            | w absence requests for |  |  |  |
|      | a specified date rang                                                                                                    | e. Click <b>Populate Grid</b> .                                  |                        |  |  |  |
|      | view wy Action Reque                                                                                                    | sis                                                              |                        |  |  |  |
|      | MICHAEL CORLEONE                                                                                                    |                                                                  |                        |  |  |  |
|      | <ol> <li>'My Submitted Requests' allows member to bring up only their Action Requests.</li> <li>'Requests I am Approver For' allows approver to bring up only those Action Requests submitted to them.</li> <li>'All Requests' allows the approver to pull up their Action Requests and those submitted to them.</li> <li>Transaction Name field allows user to select a particular transaction (i.e., Absence Request, Delegation, etc.)</li> <li>Refresh button clears the grid and defaults it back to 'My Submitted Requests' and Transaction Name, Transaction Status of 'Pending'.</li> <li>Populate Grid button populates the grid based on what was selected for the radio button, Transaction Name, Transaction Statu and what was entered in the Submission From/Submission To Dates.</li> </ol> |                                                                  |                        |  |  |  |
|      | My Submitted Requests     O Requests I am Approver For     O All Requests                                                                                                    |                                                                  |                        |  |  |  |
|      | Transaction Name:                                                                                                    | All Transactions                                                 |                        |  |  |  |
|      | Transaction Status:                                                                                                    | Pending ~                                                        |                        |  |  |  |
|      | Submission From Date:                                                                                                    |                                                                  |                        |  |  |  |
|      | Submission To Date:                                                                                                    | Populate Grid                                                    | Refresh                |  |  |  |
|      |                                                                                                    |                                                                  |                        |  |  |  |

## Member: View a Chargeable Absence Request, Continued

Procedures, continued

| Step | Ac                                                                          | tion                                                                       |  |  |  |
|------|-----------------------------------------------------------------------------|----------------------------------------------------------------------------|--|--|--|
| 4    | Locate the appropriate request and click                                    | <b>View Details</b> . If the list shows a large                            |  |  |  |
|      | number of absence requests, the grid allo                                   | ows for sorting by headers. Select a                                       |  |  |  |
|      | header and it will sort the list of requests                                | by that header.                                                            |  |  |  |
|      | neader and it will bort the list of requests                                | Personalize   Find   View All   💷   🤀 First 🕚 1 of 1 🕑 La                  |  |  |  |
|      | Transaction Name Status Member Member's Emplid Submitted By Approver        | Submission Date Absence Type Begin Date End Date Process Date View Details |  |  |  |
|      | Absence Request Pending Reese's Pieces 1234567 Reese's Pieces Hershey's H   | Kisses 03/24/2020 Leave - INCONUS 03/25/2020 03/27/2020 View Details       |  |  |  |
|      |                                                                             |                                                                            |  |  |  |
|      | <b>NOTE:</b> The status of an absence reques                                | it will determine if it can be updated or                                  |  |  |  |
|      | just viewed (see the Edit or Withdraw a Chargeable Absence Request guide to |                                                                            |  |  |  |
|      | correct or delete an absence request).                                      |                                                                            |  |  |  |
|      |                                                                             |                                                                            |  |  |  |
|      | Status Editable or View Only                                                |                                                                            |  |  |  |
|      | Pending                                                                     | Editable                                                                   |  |  |  |
|      | Denied                                                                      | Editable                                                                   |  |  |  |
|      | Approved                                                                    | View Only                                                                  |  |  |  |
|      | Terminated                                                                  | View Only                                                                  |  |  |  |
|      |                                                                             |                                                                            |  |  |  |

## Member: View a Chargeable Absence Request, Continued

| Step | Action                                                                                                    |  |  |  |  |  |  |
|------|----------------------------------------------------------------------------------------------------|--|--|--|--|--|--|
| 5    | The chargeable absence request will open in a new tab. The status of the request                                                                                             |  |  |  |  |  |  |
|      | can be found at the bottom of the request.                                                                                                    |  |  |  |  |  |  |
|      | Absence Request                                                                                                    |  |  |  |  |  |  |
|      | Reese's Pieces                                                                                                    |  |  |  |  |  |  |
|      | PLEASE NOTE: Use this page for standard leave requests, any Non-Chargeable Leave requests should be made on the Non-<br>Chargeable Leave request page                        |  |  |  |  |  |  |
|      | Select this guide for step-by-step instructions.<br>http://www.dcms.uscg.mil/Portals/10/CG-1/PPC/guides/GP/SPO/Absences/AbsenceReguestProceduralGuide.pdf<br>Request Details |  |  |  |  |  |  |
|      | Type of Absence: Leave - INCONUS Country: USA                                                                                                    |  |  |  |  |  |  |
|      | Begin Date: 03/25/2020 City: Louisville                                                                                                    |  |  |  |  |  |  |
|      | End Date: 03/27/2020 🛐 State: KY                                                                                                    |  |  |  |  |  |  |
|      | DPNs NO V Zip Code: 41008                                                                                                    |  |  |  |  |  |  |
|      | Get Details                                                                                                    |  |  |  |  |  |  |
|      |                                                                                                    |  |  |  |  |  |  |
|      | Request information                                                                                                    |  |  |  |  |  |  |
|      | # of Days Absent: 3                                                                                                    |  |  |  |  |  |  |
|      |                                                                                                    |  |  |  |  |  |  |
|      | Request Documents                                                                                                    |  |  |  |  |  |  |
|      | Request Approvers                                                                                                    |  |  |  |  |  |  |
|      | Approver: 9876543 Hershey's Kisses                                                                                                    |  |  |  |  |  |  |
|      | Comment:                                                                                                    |  |  |  |  |  |  |
|      |                                                                                                    |  |  |  |  |  |  |
|      | Submit Resubmit Withdraw                                                                                                    |  |  |  |  |  |  |
|      | Absence Request Approval                                                                                                    |  |  |  |  |  |  |
|      | Request Status:Pending View/Hide Comments                                                                                                    |  |  |  |  |  |  |
|      | One Approval Level                                                                                                    |  |  |  |  |  |  |
|      | Pending                                                                                                    |  |  |  |  |  |  |
|      | Hershey's Kisses     Initial Approve Action Request                                                                                                    |  |  |  |  |  |  |
|      | Comments                                                                                                    |  |  |  |  |  |  |
|      | Reese's Pieces at 03/24/20 - 11:05 AM<br>999-888-7777                                                                                                    |  |  |  |  |  |  |
|      |                                                                                                    |  |  |  |  |  |  |

## Member: Edit or Withdraw a Chargeable Absence Request

| Introduction             | This section provides the procedures for a member to edit or withdraw their <b>chargeable</b> absence request that is in a Pending or Denied status in DA.                                                                                                    |  |  |
|--------------------------|----------------------------------------------------------------------------------------------------|--|--|
| Resubmit vs.<br>Withdraw | <ul> <li>Chargeable absence requests forwarded to an incorrect or unavailable<br/>Approving Official (AO) MUST be withdrawn and resubmitted to a<br/>new AO.</li> <li>Chargeable absence requests in an Approved or Terminated status may<br/>NOT be edited or withdrawn.</li> </ul> |  |  |

**Procedures** See below.

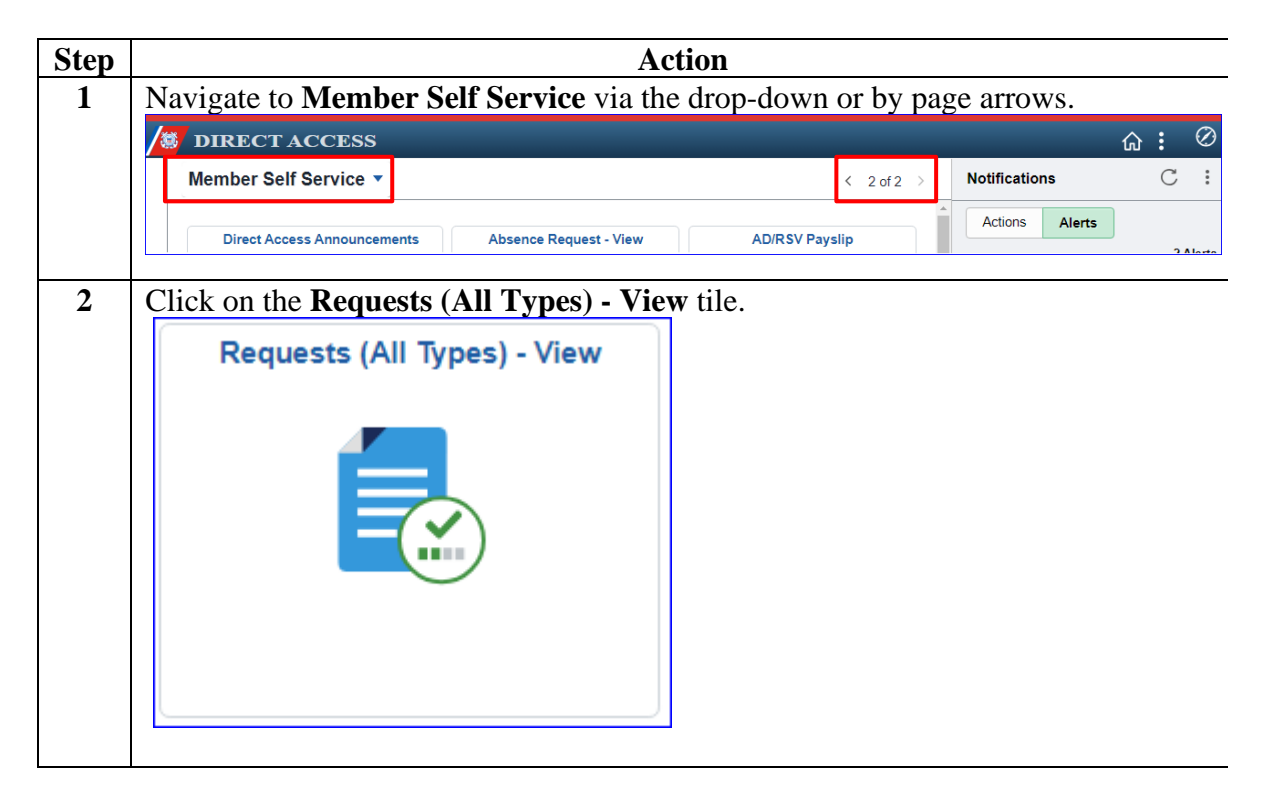

#### Member: Edit or Withdraw a Chargeable Absence Request, Continued

Procedures, continued

| Step | Ac                                                                                                    | tion                                     |  |  |  |
|------|----------------------------------------------------------------------------------------------------|------------------------------------------|--|--|--|
| 3    | The View My Absence Requests page will display. The <b>My Submitted Requ</b><br>radio button will be selected. Using the drop-down, change the <b>Transaction</b><br><b>Status</b> to All Statuses (this will pull up all chargeable absence requests regard<br>of status). Click <b>Pepulate Crid</b>                                                                                                    |                                          |  |  |  |
|      | View My Absence Requests                                                                                                    |                                          |  |  |  |
|      | Reese's Pieces         1. 'My Submitted Requests' allows member to bring up only their Absence Requests.         2. 'Requests I am Approver For' allows approver to bring up only those Absence Requests submitted to them.         3. 'All Requests' allows the approver to pull up their Absence Requests and those submitted to them.         4. Refresh button clears the grid and defaults it back to 'My Submitted Requests' and Transaction Status of 'Pending'.         5. Populate Grid button populates the grid based on what was selected for the radio button and Transaction Status, and what was entered in the Submission From/Submission To Dates.         Image: Image: Ima |                                          |  |  |  |
|      |                                                                                                    |                                          |  |  |  |
| 4    | Locate the appropriate absence request fr<br>Transaction Name Status Member Member's Emplid Submitted By Approver<br>Absence Request Pending Reser's Pieces 1234567 Reser's Pieces Hershey's Kiss<br>NOTE: The status of an absence request<br>just viewed.                                                                                                    | t will determine if it can be updated or |  |  |  |
|      | Status                                                                                                    | Editable or View Only                    |  |  |  |
|      | Pending                                                                                                    | Editable                                 |  |  |  |
|      | Denied                                                                                                    | Editable                                 |  |  |  |
|      | Approved                                                                                                    | View Only                                |  |  |  |
|      | Terminated                                                                                                    | View Only                                |  |  |  |
|      |                                                                                                    |                                          |  |  |  |

# Member: Edit or Withdraw a Chargeable Absence Request, Continued

Procedures, continued

| ep Action                                                                                                    |  |  |  |  |  |  |
|----------------------------------------------------------------------------------------------------|--|--|--|--|--|--|
| The selected absence request page will display. To <b>edit</b> the request, continue to                              |  |  |  |  |  |  |
| Step 6. To withdraw the request, skip to Step 7.                                                                     |  |  |  |  |  |  |
| Absence Request                                                                                                    |  |  |  |  |  |  |
| Reese's Pieces                                                                                                    |  |  |  |  |  |  |
| PLEASE NOTE: Use this page for standard leave requests, any Non-Chargeable Leave requests should be made on the Non- |  |  |  |  |  |  |
| Chargeable Leave request page                                                                                        |  |  |  |  |  |  |
| Select this guide for step-by-step instructions.                                                                     |  |  |  |  |  |  |
| http://www.dcms.uscq.mil/Portals/10/CG-1/PPC/quides/GP/SPO/Absences/AbsenceRequestProceduralGuide.pdf                |  |  |  |  |  |  |
| Type of Absence: Leave - INCONUS                                                                                     |  |  |  |  |  |  |
| Begin Date: 03/25/2020                                                                                               |  |  |  |  |  |  |
| End Date: 03/27/2020 🕅 State: KY                                                                                     |  |  |  |  |  |  |
| DPNs NO V Zip Code: 41008                                                                                            |  |  |  |  |  |  |
| accompanying ?:                                                                                                    |  |  |  |  |  |  |
| Get Details                                                                                                    |  |  |  |  |  |  |
| Request Information                                                                                                  |  |  |  |  |  |  |
| the Dave Absent: 2                                                                                                   |  |  |  |  |  |  |
| # of Days Absent: 3                                                                                                  |  |  |  |  |  |  |
| Leave Balance: 12                                                                                                    |  |  |  |  |  |  |
| Request Documents                                                                                                    |  |  |  |  |  |  |
| Request Approvers                                                                                                    |  |  |  |  |  |  |
| Approver: 9876543 Hershey's Kisses                                                                                   |  |  |  |  |  |  |
|                                                                                                    |  |  |  |  |  |  |
| Comment:                                                                                                    |  |  |  |  |  |  |
|                                                                                                    |  |  |  |  |  |  |
| Submit Resubmit Withdraw                                                                                             |  |  |  |  |  |  |
| Absence Request Approval                                                                                             |  |  |  |  |  |  |
| Request Status:Pending     Given/Hide Comments                                                                       |  |  |  |  |  |  |
| One Approval Level                                                                                                   |  |  |  |  |  |  |
| Pending                                                                                                    |  |  |  |  |  |  |
| Initial Approve Action Request                                                                                       |  |  |  |  |  |  |
| Comments                                                                                                    |  |  |  |  |  |  |
| Reese's Pieces at 03/24/20 - 11:05 AM                                                                                |  |  |  |  |  |  |
| 999-888-7777                                                                                                    |  |  |  |  |  |  |
|                                                                                                    |  |  |  |  |  |  |
|                                                                                                    |  |  |  |  |  |  |

## Member: Edit or Withdraw a Chargeable Absence Request, Continued

|                                  |                                                                      |                                                       |                          | Action                                        |                                              |                                    |
|----------------------------------|----------------------------------------------------------------------|-------------------------------------------------------|--------------------------|-----------------------------------------------|----------------------------------------------|------------------------------------|
| To Edit: Make changes to each of |                                                                      |                                                       |                          | fields as ap                                  | propriate.                                   |                                    |
| • Type of Absence                |                                                                      | • (                                                   | • Country                |                                               |                                              |                                    |
| Begin Date     End Date          |                                                                      | • (                                                   | City     State           |                                               |                                              |                                    |
|                                  |                                                                      | • 5                                                   |                          |                                               |                                              |                                    |
|                                  | • DPNs acc                                                           | ompanying?                                            | • 2                      | Zip Code                                      |                                              |                                    |
| (<br>T<br>N                      | Comments a<br>The updated of NOTE: If a                              | required. (<br>request will be<br>new <b>Approver</b> | Once all ch<br>forwardec | hanges have<br>I for approva<br>d, the charge | been made, click<br>al.<br>eable absence rec | t <b>Resubm</b><br>quest <b>MU</b> |
| V                                | vithdrawn ar                                                         | nd resubmitted                                        | with the n               | ew approver                                   | •                                            |                                    |
|                                  | Absence Reques                                                       | st                                                    |                          |                                               |                                              |                                    |
|                                  | Select this guide for http://www.dcms.us/                            | r step-by-step instructions.                          | C/quides/GP/SPO          | Absences/AbsenceRe                            | equestProceduralGuide.pdf                    |                                    |
|                                  | Type of Absence:                                                     | Leave - INCONUS                                       | ~                        | Country:                                      | USA                                          |                                    |
|                                  | Begin Date:                                                          | 03/30/2020                                            |                          | City:                                         | Nashville                                    |                                    |
|                                  | End Date:                                                            | 04/05/2020                                            |                          | State:                                        | TN                                           |                                    |
|                                  | DPNs                                                                 | NO                                                    | $\sim$                   | Zip Code:                                     | 37010                                        |                                    |
|                                  | Request Informa<br># of Days Absent<br>Leave Balance<br>Request Docu | ttion<br>: 7<br>: 12<br>:: 12                         |                          |                                               |                                              |                                    |
|                                  | Request Approv                                                       | vers                                                  |                          |                                               |                                              |                                    |
|                                  | Approver:                                                            | 9876543                                               | Hershe                   | y's Kisses                                    |                                              |                                    |
|                                  | Comment:<br>Submit Re                                                | Plans changed, heading t                              | to Nashville instea      | d of Louisville. Contae                       | ct # still 999-888-7777                      |                                    |
|                                  | Absence Req                                                          | uest Approval                                         |                          | (E) View/Hide Com                             | ments                                        |                                    |
|                                  | One Approval Lev                                                     | el                                                    |                          | V VIEW/ INC COM                               |                                              |                                    |
|                                  | Pending<br>Hershey<br>Initial App                                    | 's Kisses<br>prove Action Request                     |                          |                                               |                                              |                                    |
|                                  |                                                                      |                                                       |                          |                                               |                                              |                                    |
|                                  | Comme                                                                | ents                                                  |                          |                                               |                                              |                                    |
|                                  | Comme<br>Reese's                                                     | ents<br>Pieces at 03/24/20 - ′                        | 11:05 AM                 |                                               |                                              |                                    |

# Member: Edit or Withdraw a Chargeable Absence Request, Continued

Procedures, continued

|                      |                                                                                                 |                                                                                                    | Ac              | ction                                     |                                         |
|----------------------|-------------------------------------------------------------------------------------------------|----------------------------------------------------------------------------------------------------|-----------------|-------------------------------------------|-----------------------------------------|
| To                   | Withdraw                                                                                        | v a chargeable abse                                                                                           | ence requ       | est, enter Co                             | mments as appropriate and               |
| Ab                   | sence Reques                                                                                    | aw.                                                                                                    |                 |                                           |                                         |
| Re                   | ese's Pieces                                                                                    | · •                                                                                                    |                 |                                           |                                         |
| PI<br>CI<br>Se<br>ht | LEASE NOTE: Us<br>hargeable Leave<br>elect this guide for<br>tp://www.dcms.us<br>equest Details | se this page for standard leav<br>request page<br>step-by-step instructions.<br>cq.mil/Portals/10/CG-1/PPC/qu | re requests, an | ny Non-Chargeable L<br>Absences/AbsenceRe | Leave requests should be made on the No |
| B                    | ype of Absence:<br>eqin Date:                                                                   | 03/30/2020                                                                                                    | ~               | Country:                                  | USA                                     |
| E                    | nd Date:                                                                                        | 04/05/2020                                                                                                    |                 | City:<br>State:                           | TN                                      |
| D                    | PNs                                                                                             | NO                                                                                                    | ~               | State:                                    | 37010                                   |
| a                    | ccompanying?:                                                                                   |                                                                                                    |                 | ZIP Code:                                 | 57010                                   |
| R                    | Approver:                                                                                       | 9876543                                                                                                    | Hershe          | y's Kisses                                |                                         |
| (                    | Comment:                                                                                        | Approver 9876543 is unavail                                                                                   | able. Request   | is being withdrawn a                      | and resubmitted to another approver.    |
|                      | Submit Re                                                                                       | Withdraw                                                                                                    |                 |                                           |                                         |
| Ab                   | sence Req                                                                                       | uest Approval                                                                                                 |                 |                                           |                                         |
|                      | Reques                                                                                          | st Status:Pending                                                                                             |                 | View/Hide Com                             | nents                                   |
|                      | One Approval Lev                                                                                | el                                                                                                    |                 |                                           |                                         |
|                      | Pending                                                                                         | /a Kiasaa                                                                                                    |                 |                                           |                                         |
|                      | Initial App                                                                                     | prove Action Request                                                                                          |                 |                                           |                                         |
|                      |                                                                                                 |                                                                                                    |                 |                                           |                                         |
|                      | Comme                                                                                           | ents                                                                                                    |                 |                                           |                                         |

#### Member: Edit or Withdraw a Chargeable Absence Request, Continued

| Step | Action                                                                                                    |
|------|----------------------------------------------------------------------------------------------------|
| 8    | When withdrawing a request, a warning message will display. If you are sure you                                                             |
|      | want to withdraw the request, click <b>OK</b> .                                                                                             |
|      | Message                                                                                                    |
|      | Warning Are you sure you want to Withdraw the request? (30003,6)                                                                            |
|      | Withdrawing a request will cancel the request for approval and disable the transaction. Future changes will require a new absence request.  |
|      | OK Cancel                                                                                                    |
|      |                                                                                                    |
| 9    | The absence request status will update with a <b>Terminated</b> status and an email will                                                    |
|      | be sent to the approver indicating the absence request has been withdrawn.                                                                  |
|      | Absence Request Approval                                                                                                    |
|      | Request Status: Terminated     Sview/Hide Comments                                                                                          |
|      | One Approval Level                                                                                                    |
|      | Terminated                                                                                                    |
|      | Hershey's Kisses<br>Initial Approve Action Request<br>03/24/20 - 3:56 PM                                                                    |
|      | Comments                                                                                                    |
|      | Reese's Pieces at 03/24/20 - 3:54 PM<br>Approver 9876543 is unavailable. Request is being withdrawn and<br>resubmitted to another approver. |
|      | Comment History                                                                                                    |
|      | Reese's Pieces at 03/24/20 - 11:05 AM<br>View History                                                                                       |
|      |                                                                                                    |

# Command/SPO: Approve or Deny a Chargeable Absence Request

| Introduction             | This section provides the procedures for the SPO/Admin to approve or deny a <b>chargeable</b> absence requests in DA.                                                                                                    |
|--------------------------|----------------------------------------------------------------------------------------------------|
| Important<br>Information | • The approving official (AO) can make a change to the absence request prior to approving it.                                                                                                    |
|                          | • There are two ways an AO can access an absence request to approve or                                                                                                    |
|                          | - Email Notification link                                                                                                    |
|                          | – Logging into DA and using the View My Absence Requests option                                                                                                    |
|                          | • If the error message below displays:                                                                                                    |
|                          | – Click <b>OK</b>                                                                                                    |
|                          | – Then click any other menu item and the search parameters or action                                                                                                    |
|                          | request will open.                                                                                                    |
|                          | No active employee instance found for Employee 1053919 (0.0) CG_COMMON HumanResources Person OnExecute Name getActiveEmployeeInstanceForPay_PCPC.7632_Statement.140<br>Called from CG_AVE_Display_OnExecute_Name BuildDisplay_Statement.97<br>Called from CG_ACTN_REQUEST_AD GBL_PostBuild_Statement.4 |
|                          | OK                                                                                                    |

**Procedures** See below.

| Step | Action                                                                                                    |  |  |  |  |  |  |
|------|----------------------------------------------------------------------------------------------------|--|--|--|--|--|--|
| 1    | If utilizing the link provided in the email notification, click the link and skip to                                                                                                    |  |  |  |  |  |  |
|      | step 3.                                                                                                    |  |  |  |  |  |  |
|      | Tue 3/24/2020 12:27 PM                                                                                                    |  |  |  |  |  |  |
|      | DoNotReply_HCPRE@direct-access.us                                                                                                    |  |  |  |  |  |  |
|      | [Non-DoD Source] Absence Request                                                                                                    |  |  |  |  |  |  |
|      | To Hershey's Kisses                                                                                                    |  |  |  |  |  |  |
| 2    | An absence request for Leave - INCONUS has been submitted to you for approval.<br>Please take action to approve or deny this Absence Request. Click the link below to approve or deny the request:<br><u>https://urldefense.proofpoint.com/v2/url?u=https-3A_preglobalpayroll.direct-</u><br><u>2Daccess.us_psp_HCPRE_EMPLOYEE_HRMS_c_CG-5FAWE-5FEXT.CG-5FACTN-5FREQUEST.GBL-3FPage-3DCG-</u><br>Navigate to Member Solf Service via the drop_down or by page arrows                                                                                                    |  |  |  |  |  |  |
| 2    | Navigate to Member Self Service via the drop-down or by page arrows.                                                                                                    |  |  |  |  |  |  |
|      | $ \widehat{\bigcirc} :  \mathcal{O} $                                                                                                    |  |  |  |  |  |  |
|      | Member Self Service  Key Control  Key Control  Key Contro |  |  |  |  |  |  |
|      | Direct Access Announcements Absence Request - View AD/RSV Payslip                                                                                                    |  |  |  |  |  |  |
|      | L ' ' Alasta                                                                                                    |  |  |  |  |  |  |

# Command/SPO: Approve or Deny a Chargeable Absence Request, Continued

Procedures, continued

| Step | Action                                                                                                    |  |  |  |  |  |
|------|----------------------------------------------------------------------------------------------------|--|--|--|--|--|
| 3    | Click on the Requests (All Types) - View tile.                                                                                                    |  |  |  |  |  |
|      | Requests (All Types) - View                                                                                                    |  |  |  |  |  |
|      |                                                                                                    |  |  |  |  |  |
| 4    | The View My Absence Requests page will display. Select the <b>Requests I am</b><br>Approver For radio button, leave the <b>Transaction Status</b> as Pending, and click<br><b>Populate Grid</b> .                                                                                                    |  |  |  |  |  |
|      | View My Absence Requests                                                                                                    |  |  |  |  |  |
|      | Hershey's Kisses                                                                                                    |  |  |  |  |  |
|      | <ol> <li>'My Submitted Requests' allows member to bring up only their Absence Requests.</li> <li>'Requests I am Approver For' allows approver to bring up only those Absence Requests submitted to them.</li> <li>'All Requests' allows the approver to pull up their Absence Requests and those submitted to them.</li> <li>Refresh button clears the grid and defaults it back to 'My Submitted Requests' and Transaction Status of 'Pending'.</li> <li>Populate Grid button populates the grid based on what was selected for the radio button and Transaction Status, and what was entered in the Submission From/Submission To Dates.</li> </ol>                                                                                                    |  |  |  |  |  |
|      | O My Submitted Requests I am Approver For O All Requests                                                                                                    |  |  |  |  |  |
|      | Transaction Status: Pending                                                                                                    |  |  |  |  |  |
|      | Submission From Date:                                                                                                    |  |  |  |  |  |
|      | Submission To Date: Populate Grid Refresh                                                                                                    |  |  |  |  |  |
| 5    | Any pending chargeable absence requests will display. Locate the appropriate                                                                                                    |  |  |  |  |  |
|      | absence request, scroll to the right, and click Approve/Deny.                                                                                                    |  |  |  |  |  |
|      | Transaction Name         Status         Member         Member's Emplid         Submitted By         Approver         Submission Date         Absence Type         Begin Date         End Date         Process Date         Approver/Deny           Absence Request         Pending         Rese's Pieces         1234567         Rese's's Pieces         Hershey's Kisses         03/24/2020         Leave - INCONUS         03/30/2020         04/05/2020         Approver/Deny           Absence Request         Pending         Rese's Pieces         1234567         Rese's Pieces         Hershey's Kisses         03/24/2020         Leave - INCONUS         03/01/2020         04/05/2020         Approver/Deny           Absence Request         Pending         Reses's Pieces         1234567         Rese's Pieces         Hershey's Kisses         03/24/2020         Leave - INCONUS         03/01/12/200         03/01/9/2020         Approver/Deny |  |  |  |  |  |
|      | Absence Request Pending Kit Kat 2222222 Kit Kat Hershey's Kisses 03/24/2020 Leave - INCONUS 03/24/2020 03/27/2020 Approve/Deny                                                                                                    |  |  |  |  |  |

# Command/SPO: Approve or Deny a Chargeable Absence Request, Continued

| Step | Action                                                                                                   |             |  |  |  |  |
|------|----------------------------------------------------------------------------------------------------|-------------|--|--|--|--|
| 6    | The Absence Request page will display. Review all the information prov                                   | ided in     |  |  |  |  |
|      | the absence request.                                                                                     |             |  |  |  |  |
|      | • If approving the absence request, click <b>Approve</b> .                                               |             |  |  |  |  |
|      | • If denving the request click <b>Denv Comments</b> are required when denv                               | ino a       |  |  |  |  |
|      | chargeable absence request                                                                               | ing u       |  |  |  |  |
|      | enargeable absence request.                                                                              |             |  |  |  |  |
|      | <b>NOTE:</b> If the member attached documentation in support of the absence                              | request.    |  |  |  |  |
|      | this documentation may be viewed by selecting <b>View Attachment</b> under                               | Request     |  |  |  |  |
|      | Documents                                                                                                | riequest    |  |  |  |  |
|      | Absence Request                                                                                          |             |  |  |  |  |
|      | Reese's Pieces                                                                                           |             |  |  |  |  |
|      |                                                                                                    |             |  |  |  |  |
|      | PLEASE NOTE: Use this page for standard leave requests, any Non-Chargeable Leave requests should be made | on the Non- |  |  |  |  |
|      | Chargeable Leave request page                                                                            |             |  |  |  |  |
|      | Select this guide for step-by-step instructions.                                                         |             |  |  |  |  |
|      | http://www.dcms.uscq.mil/Portals/10/CG-1/PPC/quides/GP/SPO/Absences/AbsenceRequestProceduralGuide.pdf    |             |  |  |  |  |
|      | Request Details                                                                                          |             |  |  |  |  |
|      | Begin Date: 03/17/2020 City: Topeka                                                                      |             |  |  |  |  |
|      | End Date: 03/19/2020 State: KS                                                                           |             |  |  |  |  |
|      | accompanying?:                                                                                           |             |  |  |  |  |
|      | Get Details                                                                                              |             |  |  |  |  |
|      | Request Information                                                                                      |             |  |  |  |  |
|      | # of Dave Abcont: 2                                                                                      |             |  |  |  |  |
|      | To Days Absent. 3                                                                                        |             |  |  |  |  |
|      |                                                                                                    |             |  |  |  |  |
|      | Request Documents                                                                                        |             |  |  |  |  |
|      | Request Approvers                                                                                        |             |  |  |  |  |
|      | Approver: 9876543 Hershey's Kisses                                                                       |             |  |  |  |  |
|      | Comment:                                                                                                 |             |  |  |  |  |
|      |                                                                                                    |             |  |  |  |  |
|      | Approve Deny                                                                                             |             |  |  |  |  |
|      | Absence Request Approval                                                                                 |             |  |  |  |  |
|      |                                                                                                    |             |  |  |  |  |
|      | Request status:rending     WiewHide Comments                                                             |             |  |  |  |  |
|      | Pending                                                                                                  |             |  |  |  |  |
|      | Hershey's Kisses                                                                                         |             |  |  |  |  |
|      | Initial Approve Action Request                                                                           |             |  |  |  |  |
|      | Comments                                                                                                 |             |  |  |  |  |
|      | Reese's Pieces at 03/24/20 - 11:19 AM                                                                    |             |  |  |  |  |
|      | 999-888-7777                                                                                             |             |  |  |  |  |
|      |                                                                                                    |             |  |  |  |  |

#### Command/SPO: Approve or Deny a Chargeable Absence Request, Continued

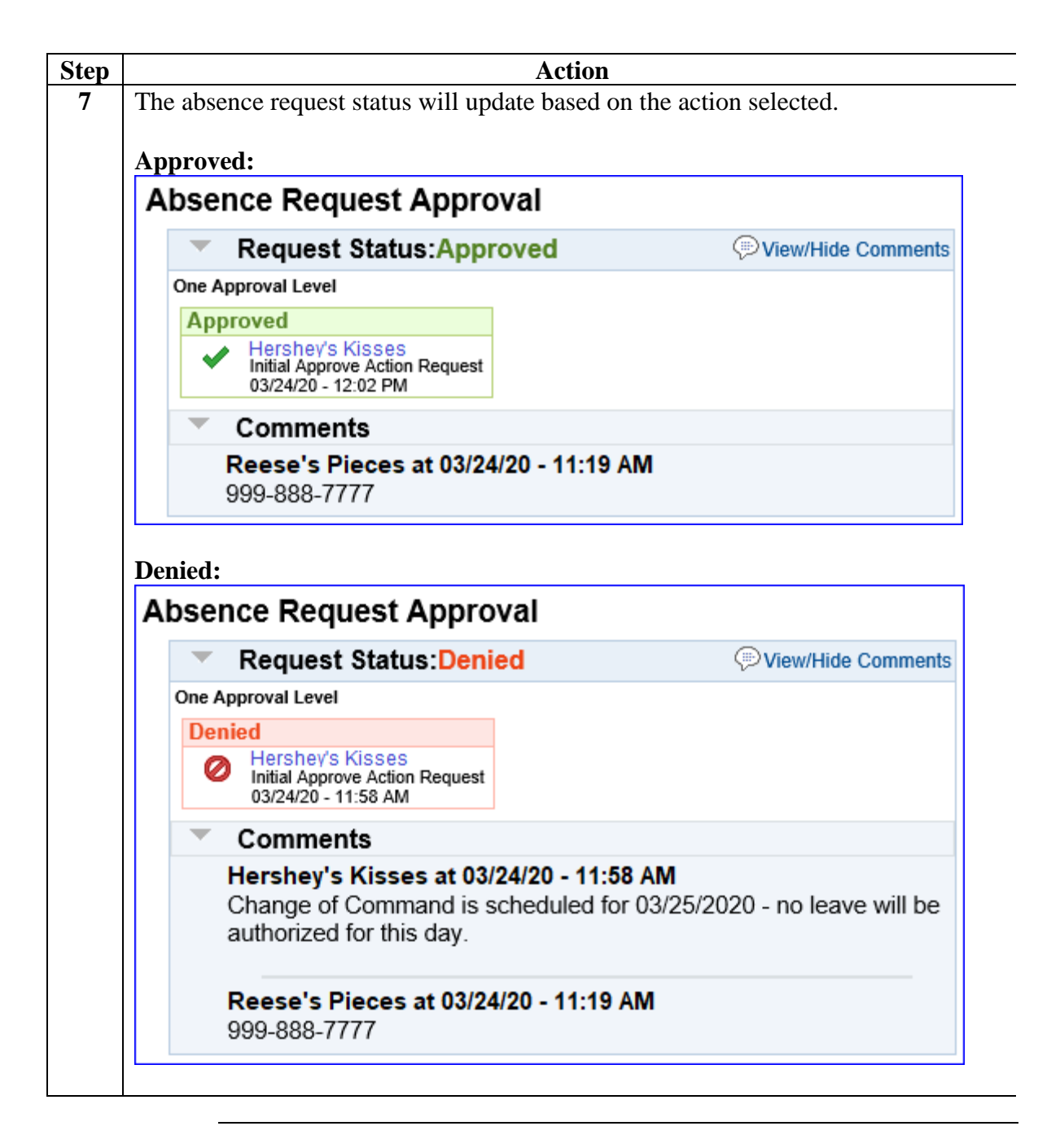

# Command/SPO: Deny a Previously Approved Chargeable Absence Request

| Introduction             | This section provides the procedures for a Command User/SPO to deny a previously approved <b>chargeable</b> absence request in DA.                                                                                                    |
|--------------------------|----------------------------------------------------------------------------------------------------|
| Important<br>Information | This section only applies to chargeable absence requests that are in an approved status but have <b>NOT</b> processed to payroll. If the absence request has processed through payroll, the SPO will need to use the Absence Correction Request to correct or delete the chargeable absence request. |

**Procedures** See below.

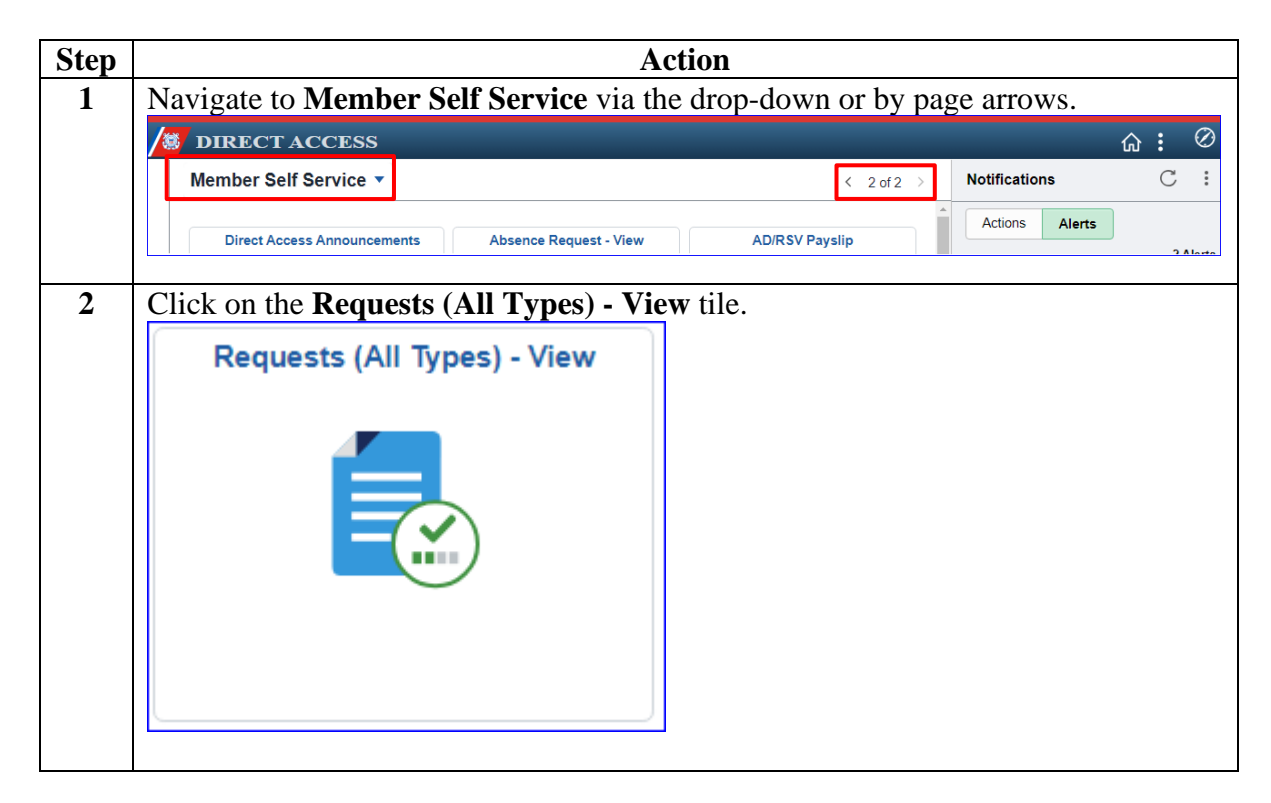

## Command/SPO: Deny a Previously Approved Chargeable Absence Request, Continued

Procedures, continued

| Step | Action                                                                                                    |  |  |
|------|----------------------------------------------------------------------------------------------------|--|--|
| 3    | Select the <b>Requests I am Approver For</b> radio button and change the <b>Transaction</b>                                                                                                    |  |  |
|      | Status to Approved. Click Populate Grid.                                                                                                    |  |  |
|      | View My Absence Requests                                                                                                    |  |  |
|      | Hershey's Kisses                                                                                                    |  |  |
|      | <ol> <li>'My Submitted Requests' allows member to bring up only their Absence Requests.</li> <li>'Requests I am Approver For' allows approver to bring up only those Absence Requests submitted to them.</li> <li>'All Requests' allows the approver to pull up their Absence Requests and those submitted to them.</li> <li>Refresh button clears the grid and defaults it back to 'My Submitted Requests' and Transaction Status of 'Pending'.</li> <li>Populate Grid button populates the grid based on what was selected for the radio button and Transaction Status, and what was entered in the Submission From/Submission To Dates.</li> </ol> |  |  |
|      | O My Submitted Requests I am Approver For O All Requests                                                                                                    |  |  |
|      | Transaction Status: Approved                                                                                                    |  |  |
|      | Submission From Date:                                                                                                    |  |  |
|      | Submission To Date: Populate Grid Refresh                                                                                                    |  |  |
| 4    | If there are a large number of absence requests in an approved status, either scroll through the list to locate the appropriate request OR click the <b>Find</b> link on the grid at the top of the search results. Enter the member's <b>EMPLID</b> in the find field and click <b>OK</b> . This will bring the member's absence requests to the top of the search results.                                                                                                    |  |  |
|      | Personalize Find View 100 2 5 First 4 1-20 of 146 🕑 Last                                                                                                    |  |  |
|      | Begin Date End Date Process Date View Details                                                                                                    |  |  |
|      | direct-access.us needs some information                                                                                                    |  |  |
|      | Script Prompt: OK                                                                                                    |  |  |
|      | Enter search string:                                                                                                    |  |  |
|      | 1234567                                                                                                    |  |  |
|      |                                                                                                    |  |  |
| 5    | Locate the appropriate absence request and click View Details.<br>Transaction Name Status Member Member's Emplid Submitted By Approver Submission Date Absence Type Begin Date End Date Process Date View Details<br>Absence Request Approved Reese's Pieces 1234567 Reese's Pieces Hershey's Kisses 03/15/2020 Leave -INCONUS 03/17/2020 03/19/2020 View Details                                                                                                    |  |  |
|      |                                                                                                    |  |  |

## Command/SPO: Deny a Previously Approved Chargeable Absence Request, Continued

Procedures, continued

|                   |                                                                        |                                                                 | Action                                   |                                         |  |
|-------------------|------------------------------------------------------------------------|-----------------------------------------------------------------|------------------------------------------|-----------------------------------------|--|
|                   | The previously approved chargeable absence request will display. Enter |                                                                 |                                          |                                         |  |
|                   | Comments ex                                                            | plaining the reason for                                         | or denial. Click Den                     | <b>y</b> .                              |  |
|                   | Absence Request                                                        | t                                                               |                                          |                                         |  |
|                   | Reese's Pieces                                                         |                                                                 |                                          |                                         |  |
|                   | PLEASE NOTE: Us<br>Chargeable Leave                                    | e this page for standard leave re<br>request page               | quests, any Non-Chargeable Le            | ave requests should be made on the Non- |  |
|                   | Select this guide for<br>http://www.dcms.uso                           | step-by-step instructions.<br>cg.mil/Portals/10/CG-1/PPC/guides | /GP/SPO/Absences/AbsenceReq              | uestProceduralGuide.pdf                 |  |
|                   | Request Details                                                        |                                                                 |                                          |                                         |  |
|                   | Type of Absence:<br>Begin Date:<br>End Date:<br>DPNs<br>accompanying?: | Leave - INCONUS<br>03/17/2020<br>03/19/2020<br>NO               | Country:<br>City:<br>State:<br>Zip Code: | USA<br>Topeka<br>KS<br>66619            |  |
|                   | Get Details                                                            |                                                                 |                                          |                                         |  |
|                   | Request Informat                                                       | tion                                                            |                                          |                                         |  |
|                   | # of Days Absent:                                                      | 3                                                               |                                          |                                         |  |
|                   | Leave Balance:                                                         | 12                                                              |                                          |                                         |  |
| Request Documents |                                                                        |                                                                 |                                          |                                         |  |
| Request Approvers |                                                                        |                                                                 |                                          |                                         |  |
|                   | Approver:                                                              | 9876543                                                         | Hershey's Kisses                         |                                         |  |
|                   | Comment:<br>Approve                                                    | Due to recent events, all travel to Deny                        | Topeka, KS is prohibited until furth     | ner notice.                             |  |
|                   | Absence Req                                                            | uest Approval                                                   |                                          |                                         |  |
|                   | Reques                                                                 | t Status:Approved                                               | View/Hide Comme                          | nts                                     |  |
|                   | One Approval Leve                                                      | I                                                               |                                          |                                         |  |
|                   | Approved<br>Hershey's<br>Initial Appr<br>03/24/20 -                    | S Kisses<br>ove Action Request<br>11:53 AM                      |                                          |                                         |  |
|                   | <ul> <li>Comme</li> </ul>                                              | nts                                                             |                                          |                                         |  |
|                   | Reese's<br>999-888-                                                    | Pieces at 03/24/20 - 11:19 /                                    | AM                                       |                                         |  |

# Command/SPO: Deny a Previously Approved Chargeable Absence Request, Continued

| Step | Action                                                                                                    |
|------|----------------------------------------------------------------------------------------------------|
| 7    | The absence request status will update to <b>Denied</b> .                                                                          |
|      | Absence Request Approval                                                                                                    |
|      | Request Status Denied     Oriew/Hide Comments                                                                                      |
|      | One Approval Level                                                                                                    |
|      | Approved<br>✓ Hershey's Kisses<br>Initial Approve Action Request<br>03/24/20 - 11:53 AM                                            |
|      | Comments                                                                                                    |
|      | Hershey's Kisses at 03/24/20 - 1:39 PM<br>Due to recent events, all travel to Topeka, KS is prohibited until<br>further notice.    |
|      | Reese's Pieces at 03/24/20 - 11:19 AM<br>999-888-7777                                                                              |
| 8    | Email notification will be sent to the member notifying them that their previously                                                 |
| -    | approved absence request has been denied.                                                                                          |
|      | Tue 3/24/2020 12:39 PM                                                                                                    |
|      | DoNotReply_HCPRE@direct-access.us                                                                                                  |
|      | [Non-DoD Source] Absence Request Denied                                                                                            |
|      | To Reese's Pieces                                                                                                    |
|      | Your previously approved absence request for Leave - INCONUS has been denied.                                                      |
|      | To review and modify your request, log into Direct Access, click the Requests tab, and click the View My Absence<br>Requests link. |
|      |                                                                                                    |

| Introduction             | This section provides the procedures for a SPO to correct or delete a <b>chargeable</b> absence request that has processed through payroll in DA.                                                                                                    |
|--------------------------|----------------------------------------------------------------------------------------------------|
| Important<br>Information | Once the leave has processed to payroll, <b>ONLY</b> the SPO can use the leave correction action request to correct or delete a chargeable absence request.                                                                                                    |
|                          | <ul> <li>The member will notify the commanding officer or designee that an approved absence request needs to be corrected or deleted. The unit will send correspondence to the SPO requesting the absence be corrected or deleted. The request will include the following information:</li> <li>Member's Name</li> <li>Member's EMPLID</li> <li>Original Absence Request Begin and End dates</li> <li>The necessary change needed to the original submission (i.e. new dates or deleted altogether)</li> </ul> |

**Procedures** See below.

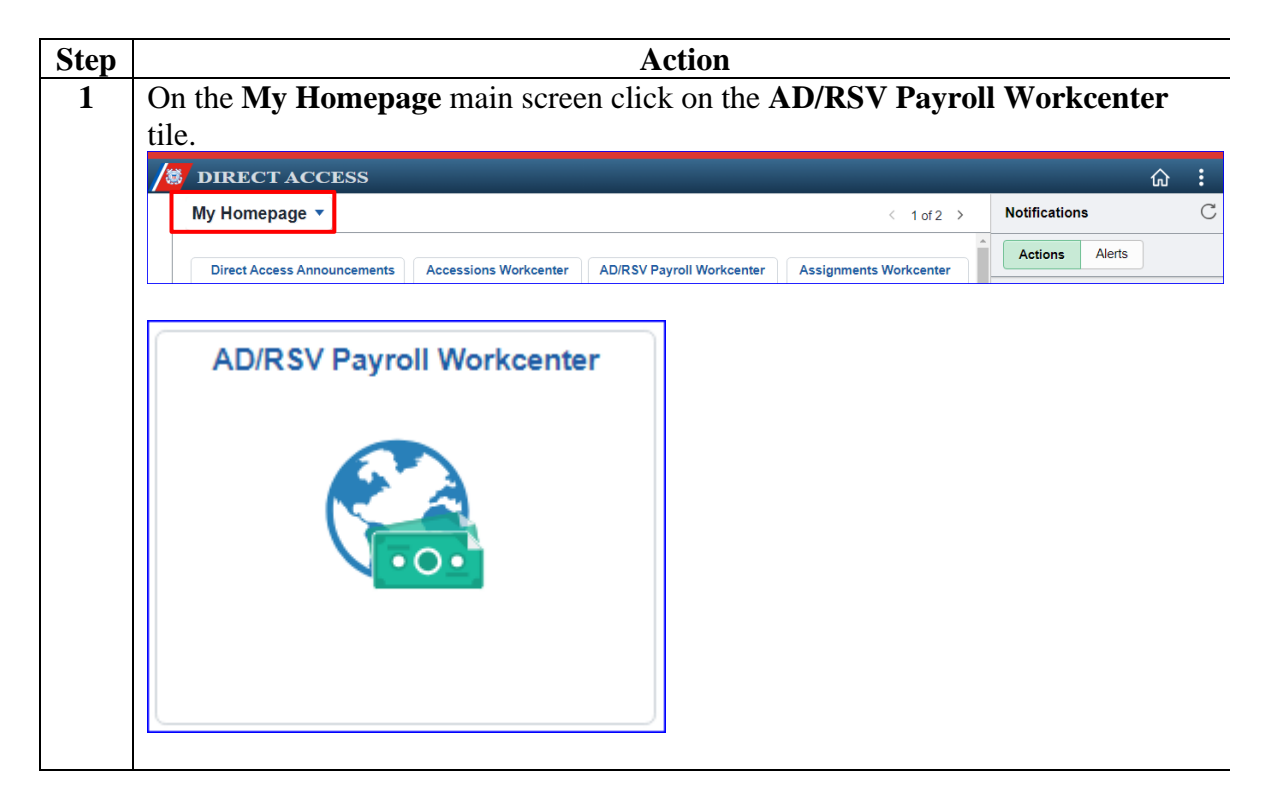

| Step | Acti                                       | on                                   |
|------|--------------------------------------------|--------------------------------------|
| 2    | Scroll to the Queries drop-down and select | the Absence Request Listings option. |
|      | View Payslips (AD/RSV)                     |                                      |
|      | Voluntary Deductions                       |                                      |
|      | <b>⊸</b> Queries                           |                                      |
|      | Payroll Queries 🗸 🗸                        |                                      |
|      | Absence Request Listings                   |                                      |
|      | Absence Takes                              |                                      |
|      | Audit Allotment Report                     |                                      |
|      | FSGLI NO AGE OPTION OR NO DEP              |                                      |
|      | Global Payroll Action Requests             |                                      |
|      | NOAA SPO Payroll Verification              |                                      |
|      | NON-CHARGEABLE ABSENCE COUI                |                                      |
|      | Payroll Verification by Emplid             |                                      |
|      | Payroll Verification by SPO                |                                      |
|      | PHS Payroll Verification Rpt               |                                      |
|      | Retroactive Job Data Report                |                                      |
|      | SGLI COMBAT OffSet Mismatch Rp             |                                      |
|      | SGLI/FSGLI AUDIT ONLINE REPORT             |                                      |
|      | USCG Bonus Installment Report              |                                      |
|      |                                            |                                      |

Procedures, continued

| Step | Action                                                                                                    | -                                                                                                    |
|------|----------------------------------------------------------------------------------------------------|----------------------------------------------------------------------------------------------------|
| 3    | Enter the following information:                                                                                                    |                                                                                                    |
|      | • The member's <b>EMPLID</b>                                                                                                    |                                                                                                    |
|      | • Begin Date On or After                                                                                                    |                                                                                                    |
|      | • End Date On or After                                                                                                    |                                                                                                    |
|      | • Request Status (use the drop-down to select Approved)                                                                                                    |                                                                                                    |
|      |                                                                                                    |                                                                                                    |
|      | Click View Results.                                                                                                    | l -                                                                                                    |
|      | CG_GP_ABSENCE_REQUEST - Listing of Absence Requests                                                                                                    |                                                                                                    |
|      | EMPLID 1234567                                                                                                    |                                                                                                    |
|      |                                                                                                    |                                                                                                    |
|      | Reports To Q                                                                                                    |                                                                                                    |
|      | Begin Date On or After 03/01/2020                                                                                                    |                                                                                                    |
|      | End Date On or Before 03/31/2020                                                                                                    |                                                                                                    |
|      | Request Status Approved                                                                                                    |                                                                                                    |
|      | SPO                                                                                                    |                                                                                                    |
|      | View Results                                                                                                    |                                                                                                    |
|      |                                                                                                    | l.                                                                                                    |
| 4    | Approved absence requests matching the parameters set in step 2 wil                                                                                                    | l be listed. If                                                                                                    |
|      | there are no results or the request does not have a process date; the re                                                                                                    | quest hasn't                                                                                                    |
|      | processed through payroll and can be corrected or withdrawn using the                                                                                                    | he Edit or                                                                                                    |
|      | Withdraw a Chargeable Absence Request guide.                                                                                                    |                                                                                                    |
|      | Ver Al  Seg Last Pint Roman Rame Roman Rame Roman Roman Roma | First 1-2 of 2 Last<br>issier Grade Requester Requester Dispartment Date<br>Date BASE CLEW                                                        |
|      | 1         1111         1111         Piecki Reservit 323657/EB AD         360 (PB)         Adjoined         Iscoluty         2008450         16         24         9         187554         Assess         Heinheirs         E7         AD         Sign (PB)         1224657         Piecki         Reservit 323657         BASE CLUS         Sign (PB)         1224657         Piecki         Reservit 323657         BASE CLUS         Sign (PB)         1234567         Piecki         Reservit 323657         BASE CLUS         Sign (PB)         1234567         Piecki         Reservit 323657         BASE CLUS         Sign (PB)         1234567         Piecki         Reservit 323657         BASE CLUS         Sign (PB)         1234567         Piecki         Reservit 323657         Piecki         Sign (PB)         1234567         Piecki         Reservit 323657         Piecki         Sign (PB)         1234567         Piecki         Reservit 323657         Piecki         Sign (PB)         1234567         Piecki         Reservit 323657         Piecki         Reservit 323657         Piecki         Reservit 323657         Piecki         Reservit 323657         Piecki         Reservit 323657         Piecki         Reservit 323657         Piecki         Reservit 323657         Piecki         Reservit 323657         Piecki         Reservit 323657                                                                                                    | s         E6         AD         SPO (PS)         03/21/20/20           's         E6         AD         BASE CLEV<br>SPO (PS)         03/21/20/20 |
|      |                                                                                                    |                                                                                                    |
|      | Request Process Date                                                                                                    |                                                                                                    |
|      | Status                                                                                                    |                                                                                                    |
|      | Approved 03/21/2020                                                                                                    |                                                                                                    |
|      |                                                                                                    |                                                                                                    |
|      | Approved 03/21/2020                                                                                                    |                                                                                                    |
|      |                                                                                                    |                                                                                                    |

Procedures, continued

| Step |                                       | Action                               |
|------|---------------------------------------|--------------------------------------|
| 5    | Remaining in the Workcenter, select A | pproved Absence Corrections from the |
|      | Links drop-down.                      | 7                                    |
|      | C 🕺                                   |                                      |
|      | ✓ Links                               |                                      |
|      |                                       |                                      |
|      | Payroll Requests 🗸 🗸                  |                                      |
|      | Advance Liquidation Schedule          |                                      |
|      | Advance Pay                           |                                      |
|      | Approved Absence Corrections          |                                      |
|      | Assignment Incentive Pay              |                                      |
|      | Assignment Pay Request                |                                      |
|      | Balance Adjustment                    |                                      |
|      | Cadet COMRATS                         |                                      |
|      | Cadet ICA                             |                                      |
|      | Career Sea Pay on TDY                 |                                      |
|      | Career Sea Pay Premium                |                                      |
|      | Career Sea Time                       |                                      |
|      | Career Sea Time Override              |                                      |
|      | Civilian Clothing Allowance           |                                      |
|      | Combat Tax Exclusion                  |                                      |
|      | Diving Duty Pay                       |                                      |
|      | EBDL Completion                       |                                      |

Procedures, continued

| Step |                                                                                                    | Action                                                                                                    |  |
|------|----------------------------------------------------------------------------------------------------|----------------------------------------------------------------------------------------------------|--|
| 6    | Enter the member's <b>Empl ID</b> and click <b>Add</b> .                                                                                                    |                                                                                                    |  |
|      | Add Action Request                                                                                                    |                                                                                                    |  |
|      | Add Action Request                                                                                                    |                                                                                                    |  |
|      | Add a New Value                                                                                                    |                                                                                                    |  |
|      | *Empl ID 1234567 Q                                                                                                    |                                                                                                    |  |
|      | Empl Record 0 Q                                                                                                    |                                                                                                    |  |
|      | Add                                                                                                    |                                                                                                    |  |
| 7    | The Submit Leave Correction action p<br>absence request, continue to Step 8. T                                                                                                    | age will display. To <b>correct</b> the chargeable<br>'o <b>delete</b> the chargeable absence request, skip                  |  |
|      | to Step 9.                                                                                                    |                                                                                                    |  |
|      | Submit Leave Correction                                                                                                    |                                                                                                    |  |
|      | Reese's Pieces                                                                                                    |                                                                                                    |  |
|      | Use the Leave Correction action request to correct leave that                                                                                                    | has already been approved via absence request or delay en route on                                                           |  |
|      | orders. Only approved leave can be corrected; to correct pen                                                                                                    | ding, denied, or withdrawn leave, please use the absence request or                                                          |  |
|      | orders component.                                                                                                    |                                                                                                    |  |
|      | <ol> <li>Enter the begin date of the leave to be corrected.</li> <li>To cancel/void the leave, choose YES in the Cancel d</li> <li>If adjusting the leave dates, enter a new leave begin of<br/>adjustments, both dates must be filled in.</li> <li>Click submit. The request will be routed to a supervisor</li> </ol> | ropdown. Otherwise, choose NO.<br>late and new leave end date. For voids, these dates must be blank. For<br>or for approval. |  |
|      | Request Details                                                                                                    |                                                                                                    |  |
|      | Begin Date:                                                                                                    |                                                                                                    |  |
|      | Cancel:                                                                                                    |                                                                                                    |  |
|      | New Begin Date:                                                                                                    |                                                                                                    |  |
|      | New End Date:                                                                                                    |                                                                                                    |  |
|      | Get Details                                                                                                    |                                                                                                    |  |
|      | Request Information                                                                                                    |                                                                                                    |  |
|      | Current End Date:                                                                                                    |                                                                                                    |  |
|      | Type of Absence:                                                                                                    |                                                                                                    |  |
|      | Status:                                                                                                    |                                                                                                    |  |
|      |                                                                                                    |                                                                                                    |  |
|      | Comment:                                                                                                    |                                                                                                    |  |
|      | Submit Resubmit Withdraw                                                                                                    |                                                                                                    |  |
|      |                                                                                                    |                                                                                                    |  |

\_

Procedures, continued

| Step | Action                                                                                                    |  |  |
|------|----------------------------------------------------------------------------------------------------|--|--|
| 8    | To Correct:                                                                                                    |  |  |
|      | • Begin Date - Enter the original begin date.                                                                                                    |  |  |
|      | • Cancel - Select NO from the drop-down menu.                                                                                                    |  |  |
|      | • New Begin Date - Enter the new begin date (must be entered even if it isn't                                                                                                    |  |  |
|      | changing).                                                                                                    |  |  |
|      | • New End Date - Enter the new end date (must be entered even if it isn't                                                                                                    |  |  |
|      | changing).                                                                                                    |  |  |
|      | • <b>Comment</b> - Enter the reason for the change or correction.                                                                                                    |  |  |
|      |                                                                                                    |  |  |
|      | Click <b>Submit</b> . The request will be routed to the SPO tree for approval.                                                                                                    |  |  |
|      | Submit Leave Correction                                                                                                    |  |  |
|      | Use the Leave Correction action request to correct leave that has already been approved via absence request or delay en route on orders. Only approved leave can be corrected; to correct pending, denied, or withdrawn leave, please use the absence request or                                                                                                    |  |  |
|      | orders component.                                                                                                    |  |  |
|      | <ol> <li>Enter the begin date of the leave to be corrected.</li> <li>To cancel/void the leave, choose YES in the Cancel dropdown. Otherwise, choose NO.</li> <li>If adjusting the leave dates, enter a new leave begin date and new leave end date. For voids, these dates must be blank. For adjustments, both dates must be filled in.</li> <li>Click submit. The request will be routed to a supervisor for approval.</li> </ol> |  |  |
|      | Request Details                                                                                                    |  |  |
|      | Begin Date:       03/13/2020 図         Cancel:       NO         New Begin Date:       03/14/2020 図         New End Date:       03/14/2020 図                                                                                                    |  |  |
|      | Get Details                                                                                                    |  |  |
|      | Request Information                                                                                                    |  |  |
|      | Current End Date: 03/13/2020                                                                                                    |  |  |
|      | Type of Absence: Leave - INCONUS                                                                                                    |  |  |
|      | Status: Approved                                                                                                    |  |  |
|      | Comment: Member unable to execute leave as originally planned. Member to take leave on the 14th instead.                                                                                                    |  |  |
|      | Submit Resubmit Withdraw                                                                                                    |  |  |
|      |                                                                                                    |  |  |

| Step | Action                                                                                                    |
|------|----------------------------------------------------------------------------------------------------|
| 9    | To <b>Delete</b> :                                                                                                    |
|      | • Begin Date - Enter the original begin date.                                                                                                    |
|      | • Cancel - Select YES.                                                                                                    |
|      | • Comment - Enter the reason for the deletion.                                                                                                    |
|      |                                                                                                    |
|      | Click <b>Submit</b> . The request will be routed to the SPO tree for approval.                                                                                                    |
|      | Submit Leave Correction                                                                                                    |
|      | Reese's Pieces                                                                                                    |
|      | Use the Leave Correction action request to correct leave that has already been approved via absence request or delay en route on<br>orders. Only approved leave can be corrected; to correct pending, denied, or withdrawn leave, please use the absence request or<br>orders component.                                                                                                    |
|      | <ol> <li>Enter the begin date of the leave to be corrected.</li> <li>To cancel/void the leave, choose YES in the Cancel dropdown. Otherwise, choose NO.</li> <li>If adjusting the leave dates, enter a new leave begin date and new leave end date. For voids, these dates must be blank. For adjustments, both dates must be filled in.</li> <li>Click submit. The request will be routed to a supervisor for approval.</li> </ol> |
|      | Request Details                                                                                                    |
|      | Begin Date: 03/13/2020                                                                                                    |
|      | Cancel: YES V                                                                                                    |
|      | New End Date:                                                                                                    |
|      |                                                                                                    |
|      | Get Details                                                                                                    |
|      | Request Information                                                                                                    |
|      | Current End Date: 03/13/2020                                                                                                    |
|      | Type of Absence: Leave - INCONUS                                                                                                    |
|      | Status: Approved                                                                                                    |
|      | Comment: Member unable to execute leave.                                                                                                    |
|      | Submit Resubmit Withdraw                                                                                                    |
|      |                                                                                                    |

## **Proxy:** Submit a Chargeable Absence Request

| Introduction             | This section provides the procedures for a proxy to submit a <b>chargeable</b> absence request on the member's behalf in DA.                                                                                                    |  |
|--------------------------|----------------------------------------------------------------------------------------------------|--|
| Discussion               | In most cases, absence requests will be submitted by a Proxy because the member is unable due to lack of access to the system, the approving authority is not in the system, or the approving authority is unable to approve in an appropriate time frame. The leave should then be submitted and approved via the Coast Guard Leave Authorization Form (CG-2519) or the Special Request/Authorization Form (NAVPERS 1336/3). Once the leave is approved, it should be forwarded to the SPO/Admin for entry into DA. |  |
|                          | In order to access the <b>Proxy – Submit Absence Request</b> option, the proxy must have the CGHRS or CGFIELDADM.                                                                                                    |  |
| Important<br>Information | Do <b>NOT</b> input leave taken in conjunction with a PCS or Separation using Absence Request. This leave is recorded on the endorsement on orders or in the separation component.                                                                                                    |  |

**Procedures** See below.

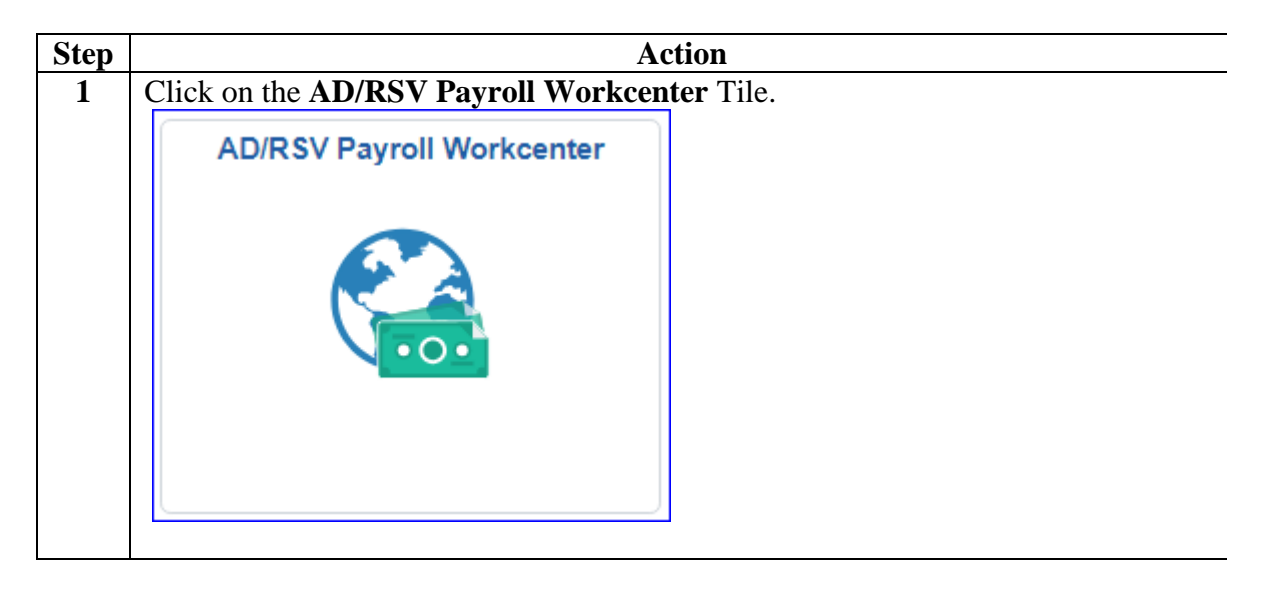

## Proxy: Submit a Chargeable Absence Request, Continued

| р | <i>I</i>                                                      | Action                                     |
|---|---------------------------------------------------------------|--------------------------------------------|
|   | Scroll through the Links drop-down and <b>Request</b> option. | d select the <b>Proxy – Submit Absence</b> |
|   | EBDL Completion                                               |                                            |
|   | Family Separation Allowance                                   |                                            |
|   | Foreign Language Pay                                          |                                            |
|   | Hardship Duty Pay                                             |                                            |
|   | Hazardous Duty Pay                                            |                                            |
|   | Hostile Fire Pay                                              |                                            |
|   | Meal Rate                                                     |                                            |
|   | Officer Uniform Allowance                                     |                                            |
|   | Pay Corrections                                               |                                            |
|   | PHS Installment Pays                                          |                                            |
|   | PHS Monthly Pays                                              |                                            |
|   | Proxy - BRS Enrollment                                        |                                            |
|   | Proxy - Submit Absence Request                                |                                            |
|   | Proxy - Submit Non-Charge Abs                                 |                                            |
|   | Proxy - BRS Disenrollment                                     |                                            |
|   | Proxy - Continuation Pay                                      |                                            |
|   | Proxy - Remove EBDL Completion                                |                                            |
|   | Proxy - Responsibility Pay                                    |                                            |
|   | Special Duty Pay Request                                      |                                            |

## Proxy: Submit a Chargeable Absence Request, Continued

Procedures, continued

| Step |                                                                                                    | Action                                                              |  |  |  |  |  |  |  |
|------|----------------------------------------------------------------------------------------------------|---------------------------------------------------------------------|--|--|--|--|--|--|--|
| 3    | Enter the member's <b>Empl ID</b> and click <b>Add</b> .                                                                      |                                                                     |  |  |  |  |  |  |  |
|      | Add Action Request                                                                                                    |                                                                     |  |  |  |  |  |  |  |
|      |                                                                                                    |                                                                     |  |  |  |  |  |  |  |
|      | Add a New Value                                                                                                    |                                                                     |  |  |  |  |  |  |  |
|      | *Empl ID 1234567 Q                                                                                                    |                                                                     |  |  |  |  |  |  |  |
|      | Empl Record 0 Q                                                                                                    |                                                                     |  |  |  |  |  |  |  |
|      | Add                                                                                                    |                                                                     |  |  |  |  |  |  |  |
| 4    | The Submit Absence Request page v<br>absence request (i.e. chargeable vs n<br>Submit Absence Request                          | will display. Ensure it is the appropriate type of non-chargeable). |  |  |  |  |  |  |  |
|      | DI EASE NOTE: Use this page for standard leave reque                                                                          | ests any Non Chargophia Leave requests should be made on the Non    |  |  |  |  |  |  |  |
|      | Chargeable Leave request page                                                                                                 | esis, any won-chargeable Leave requests should be made on the won-  |  |  |  |  |  |  |  |
|      | Select this guide for step-by-step instructions.<br>http://www.dcms.uscq.mil/Portals/10/CG-1/PPC/quides/GF<br>Request Details | P/SPO/Absences/AbsenceRequestProceduralGuide.pdf                    |  |  |  |  |  |  |  |
|      | Type of Absence:                                                                                                    | Country:                                                            |  |  |  |  |  |  |  |
|      | Begin Date:                                                                                                    | City:                                                               |  |  |  |  |  |  |  |
|      | DPNs                                                                                                    | State:                                                              |  |  |  |  |  |  |  |
|      | accompanying?:                                                                                                    | Zip Code:                                                           |  |  |  |  |  |  |  |
|      | Get Details                                                                                                    |                                                                     |  |  |  |  |  |  |  |
|      | Request Information                                                                                                    |                                                                     |  |  |  |  |  |  |  |
|      | # of Days Absent:<br>Leave Balance:                                                                                           |                                                                     |  |  |  |  |  |  |  |
|      | Request Documents                                                                                                    |                                                                     |  |  |  |  |  |  |  |
|      | Add Attachment                                                                                                    |                                                                     |  |  |  |  |  |  |  |
|      | Request Approvers                                                                                                    |                                                                     |  |  |  |  |  |  |  |
|      | Approver:                                                                                                    | Q                                                                   |  |  |  |  |  |  |  |
|      | Comment:                                                                                                    |                                                                     |  |  |  |  |  |  |  |
|      | Submit Resubmit Withdraw                                                                                                    |                                                                     |  |  |  |  |  |  |  |
|      |                                                                                                    |                                                                     |  |  |  |  |  |  |  |

## Proxy: Submit a Chargeable Absence Request, Continued

Procedures, continued

| Step | Action                                                                                                    |                      |             |                         |                            |  |  |  |  |  |
|------|----------------------------------------------------------------------------------------------------|----------------------|-------------|-------------------------|----------------------------|--|--|--|--|--|
| 5    | Complete the fo                                                                                                    | ollowing informatio  | n (all fiel | lds are required        | ):                         |  |  |  |  |  |
|      | • Type of Absence – Using the drop-down, select the appropriate type of absence                                                                                                    |                      |             |                         |                            |  |  |  |  |  |
|      | • Begin Date – Enter the first full day of the absence                                                                                                    |                      |             |                         |                            |  |  |  |  |  |
|      | • End Date – Enter the last full day of the absence                                                                                                    |                      |             |                         |                            |  |  |  |  |  |
|      | <ul> <li>DPNs accompanying? – Using the drop-down, indicate whether dependents will be accompanying the member on leave</li> <li>Country – Using the lookup, select the country where leave will be taken</li> <li>City – Enter the city where leave will be taken</li> </ul> |                      |             |                         |                            |  |  |  |  |  |
|      |                                                                                                    |                      |             |                         |                            |  |  |  |  |  |
|      |                                                                                                    |                      |             |                         |                            |  |  |  |  |  |
|      |                                                                                                    |                      |             |                         |                            |  |  |  |  |  |
|      | • State – Using                                                                                                    | the lookup, select   | the state   | where leave wil         | l be taken                 |  |  |  |  |  |
|      | • Zip Code – E                                                                                                    | Enter the zip code w | here leav   | e will be taken         |                            |  |  |  |  |  |
|      | -                                                                                                    | ±                    |             |                         |                            |  |  |  |  |  |
|      | Click Get Deta                                                                                                    | ils.                 |             |                         |                            |  |  |  |  |  |
|      | Request Details                                                                                                    |                      |             |                         |                            |  |  |  |  |  |
|      | Type of Absence:                                                                                                    | Leave - INCONUS      | $\sim$      | Country:                | USA Q                      |  |  |  |  |  |
|      | Begin Date:                                                                                                    | 04/07/2020           |             | City:                   | Cleveland                  |  |  |  |  |  |
|      | End Date:                                                                                                    | 04/10/2020           |             | State:                  | ОН                         |  |  |  |  |  |
|      | DPNs<br>accompanying?                                                                                                    | YES                  | $\sim$      | Zip Code:               | 44101                      |  |  |  |  |  |
|      | accompanying : .                                                                                                    |                      |             |                         |                            |  |  |  |  |  |
|      | Get Details                                                                                                    |                      |             |                         |                            |  |  |  |  |  |
|      |                                                                                                    |                      |             |                         |                            |  |  |  |  |  |
| 6    | The Request In                                                                                                    | formation section w  | vill nonul  | ate with the <b>#</b> o | f Days Absent and the      |  |  |  |  |  |
| Ū    | member's curre                                                                                                    | ent Leave Balance.   | in popul    |                         | <b>Duys Hostin</b> and the |  |  |  |  |  |
|      | Request Details                                                                                                    |                      |             |                         |                            |  |  |  |  |  |
|      | Type of Absence:                                                                                                    | Leave - INCONUS      | ~           | Country:                | USA                        |  |  |  |  |  |
|      | Begin Date:                                                                                                    | 04/07/2020           |             | City:                   | Cleveland                  |  |  |  |  |  |
|      | End Date:                                                                                                    | 04/10/2020           |             | State:                  | ОН                         |  |  |  |  |  |
|      | DPNs                                                                                                    | YES                  | $\sim$      | Zip Code:               | 44101                      |  |  |  |  |  |
|      | accompanying?:                                                                                                    |                      |             | ·                       |                            |  |  |  |  |  |
|      | Get Details                                                                                                    |                      |             |                         |                            |  |  |  |  |  |
|      | Oct Details                                                                                                    |                      |             |                         |                            |  |  |  |  |  |
|      | Request Informa                                                                                                    | tion                 |             |                         |                            |  |  |  |  |  |
|      | # of Days Absent:                                                                                                    | 4                    |             |                         |                            |  |  |  |  |  |
|      | Leave Balance:                                                                                                    | 12                   |             |                         |                            |  |  |  |  |  |
|      |                                                                                                    |                      |             |                         |                            |  |  |  |  |  |
|      |                                                                                                    |                      |             |                         |                            |  |  |  |  |  |

## Proxy: Submit a Chargeable Absence Request, Continued

Procedures, continued

| Step | Action                                                                                                    |
|------|----------------------------------------------------------------------------------------------------|
| 7    | The Request Documents section allows attachments to be added to the request (such as the CG-2519). If documents are to be added, click Add Attachment. If no documents need to be attached, skip to Step 9. <ul> <li>Request Documents</li> <li>Add Attachment</li> </ul>               |
| 8    | When the File Attachment search box opens, select <b>Browse</b> to locate the document<br>to be attached. Once located, select <b>Upload</b> . Repeat Steps 6 & 7 to attach any<br>additional documents.<br>File Attachment<br>F:\Example\Leave Document.doc<br>Browse<br>Upload Cancel |
| 9    | To view the uploaded document, click the <b>arrow</b> in front of Request Documents<br>and click <b>View Attachment</b> . The document will open in a new tab.<br>Request Documents  Description  I Leave Document.doc  View Attachment                                                 |

## Proxy: Submit a Chargeable Absence Request, Continued

| Step | Action                                                                                                    |  |  |  |  |  |  |  |  |  |  |
|------|----------------------------------------------------------------------------------------------------|--|--|--|--|--|--|--|--|--|--|
| 10   | Enter the <b>Approver's</b> EMPLID. <b>Comments are required</b> . Enter a phone number where the member can be reached while on leave. If leave is going to be taken away from home, enter the street address of the leave site. Click <b>Submit</b> .                                                      |  |  |  |  |  |  |  |  |  |  |
|      | <b>NOTE:</b> The approver must be the final approving authority for the absence request. Ensure the approver is not absent and is able to approve the request.                                                                                                    |  |  |  |  |  |  |  |  |  |  |
|      | Approver: 9876543 Q Hershey's Kisses                                                                                                    |  |  |  |  |  |  |  |  |  |  |
|      | Comment: 999-888-7777                                                                                                    |  |  |  |  |  |  |  |  |  |  |
|      | Submit Resubmit Withdraw                                                                                                    |  |  |  |  |  |  |  |  |  |  |
| 11   | The chargeable absence request will now be in a <b>Pending</b> status.           Absence Request Approval                                                                                                    |  |  |  |  |  |  |  |  |  |  |
|      | <ul> <li>Request Status: Pending</li> <li>One Approval Level</li> <li>Pending</li> <li>Hershey's Kisses<br/>Initial Approve Action Request</li> <li>Comments</li> <li>Reese's Pieces at 03/24/20 - 3:40 PM<br/>999-888-7777</li> </ul>                                                                       |  |  |  |  |  |  |  |  |  |  |
| 12   | Email notification will be sent to the member stating an absence request has been<br>routed for approval.<br>Tue 3/24/2020 2:40 PM<br>DoNotReply_HCPRE@direct-access.us<br>[Non-DoD Source] Absence Request Routed for Approval<br>To Reese's Pieces                                                         |  |  |  |  |  |  |  |  |  |  |
|      | Your absence request for Leave - INCONUS has been routed for approval.<br>Note: If these dates should change, it is your responsibility to notify the appropriate people.<br>To review and modify your request, log into Direct Access, click the Requests tab, and click the View My Absence Requests link. |  |  |  |  |  |  |  |  |  |  |

## **Proxy: Edit or Withdraw a Chargeable Absence Request**

| Introduction             | This section provides the procedures for a proxy to edit or withdraw a <b>chargeable</b> absence request on the member's behalf in DA.                                                                                                    |
|--------------------------|----------------------------------------------------------------------------------------------------|
| Important<br>Information | <ul> <li>Chargeable absence requests forwarded to an incorrect or unavailable<br/>Approving Official (AO) MUST be withdrawn and resubmitted to a<br/>new AO.</li> <li>Chargeable absence requests in an Approved or Terminated status may<br/>NOT be edited or withdrawn.</li> </ul> |

**Procedures** See below.

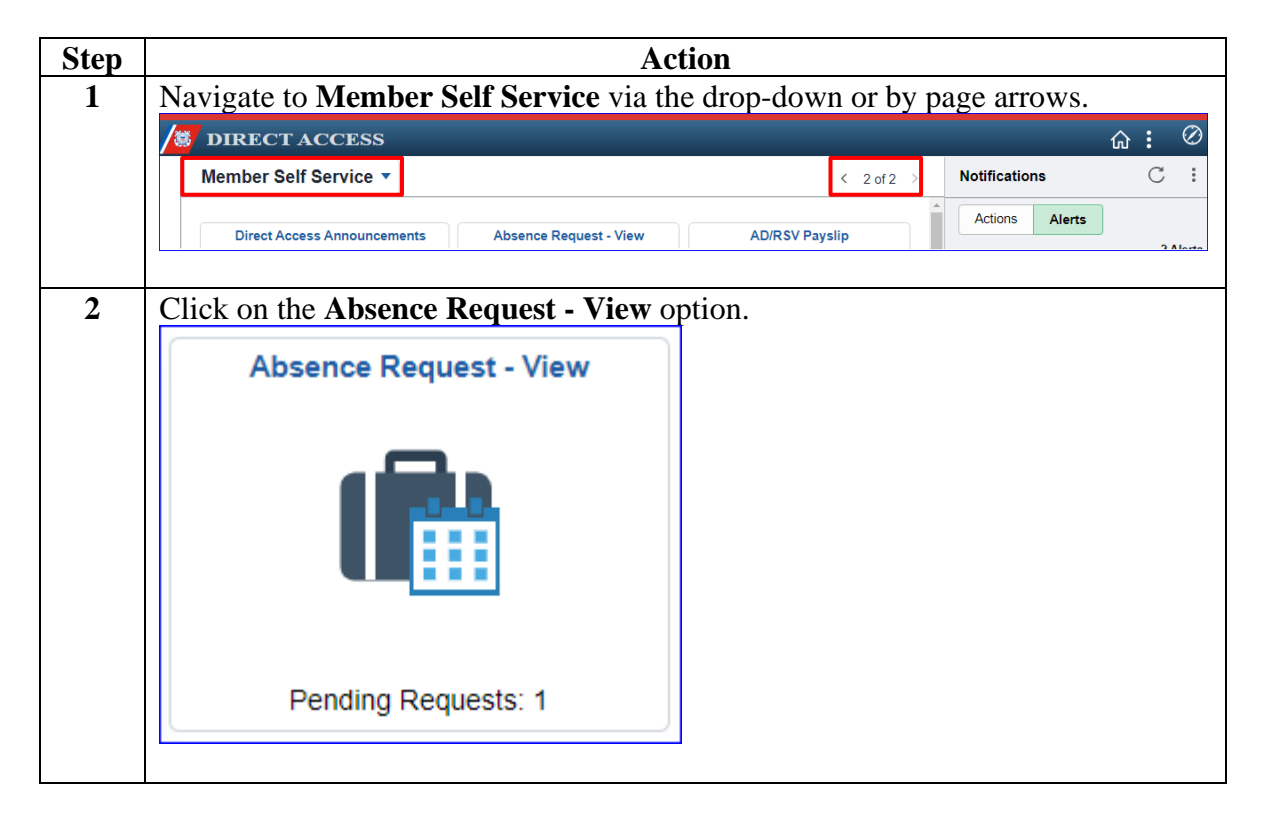

# **Proxy: Edit or Withdraw a Chargeable Absence Request**, Continued

Procedures, continued

| Step | Action                                                                                                    |         |             |        |              |             |                       |                 |                 |  |  |
|------|----------------------------------------------------------------------------------------------------|---------|-------------|--------|--------------|-------------|-----------------------|-----------------|-----------------|--|--|
| 3    | The View My Absence Requests page will display with the following defaults:                                                                                                    |         |             |        |              |             |                       | g defaults:     |                 |  |  |
|      | My Submitted Requests radio button is selected, and the Transaction Status is                                                                                                    |         |             |        |              |             |                       |                 |                 |  |  |
|      | Pending and click <b>Populate Grid</b> . A list of all pending chargeable absence                                                                                                    |         |             |        |              |             |                       |                 |                 |  |  |
|      | requests will be displayed based on the defaults.                                                                                                    |         |             |        |              |             |                       |                 |                 |  |  |
|      | View My Absence Requests                                                                                                    |         |             |        |              |             |                       |                 |                 |  |  |
|      | DUNPHEY, CLAIRE         1. 'My Submitted Requests' allows member to bring up only their Absence Requests.         2. 'Requests I am Approver For' allows approver to bring up only those Absence Requests submitted to them.         3. 'All Requests' allows the approver to pull up their Absence Requests and those submitted to them.         4. Refresh button clears the grid and defaults it back to 'My Submitted Requests' and Transaction Status of 'Pending'.         5. Populate Grid button populates the grid based on what was selected for the radio button and Transaction Status, and what was entered in the Submission From/Submission To Dates |         |             |        |              |             |                       |                 |                 |  |  |
|      | My Submitted Re                                                                                                    | quests  |             | ◯ Req  | uests I am A | pprover For | ∩ A                   | II Requests     |                 |  |  |
|      | Transaction Status:                                                                                                    | <u></u> | Pendina     |        |              | 3           |                       |                 |                 |  |  |
|      | Submission From Date                                                                                                    | - [     | l chicing   |        |              |             |                       |                 |                 |  |  |
|      | Submission To Date:                                                                                                    | (       |             |        |              |             | Desidete Orid         |                 | Defeet          |  |  |
|      | Submission to Date:                                                                                                    |         |             |        |              |             | Populate Grid         |                 | Refresh         |  |  |
|      | <b>■</b> Q                                                                                                    |         |             |        |              |             |                       |                 |                 |  |  |
|      | Transaction Name                                                                                                    | Status  | Member      |        | Member's L   | ast Name    | Member's Emplid       | Member's Deptid | Submitted By    |  |  |
|      | Absence Request Pending                                                                                                    |         | DUNPHEY, O  | CLAIRE | DUNPHEY      |             | 1234567 <b>002367</b> |                 | DUNPHEY, CLAIRE |  |  |
|      |                                                                                                    |         |             |        |              |             |                       |                 |                 |  |  |
|      | Approver                                                                                                    | Subm    | ission Date | Abse   | nce Type     | Begin Date  | e End Date            | Process Date    | View Details    |  |  |
|      | MITCHELL PRITCHET                                                                                                    | T 07/27 | /2023       | Leave  | - INCONUS    | 07/25/2023  | 07/25/2023            |                 | View Details    |  |  |
|      |                                                                                                    |         |             |        |              |             |                       |                 |                 |  |  |
| 4    | A list of pending chargeable absence requests will display. Locate the appropriate request and click View Details.           Transaction Name         Status         Member's Emplid         Submitted By Approver         Submitsion Date         Absence Type         Begin Date         End Date         Process Date         View Details           Absence Request         Pending         Rese's Pieces         1234567         Kit Kat Bar         Hershey's Kisses         03/24/2020         Leave - INCONUS         04/07/2020         04/10/2020         View Details                                                                                    |         |             |        |              |             |                       |                 |                 |  |  |
|      | <b>NOTE:</b> The status of an absence reques just viewed.                                                                                                    |         |             |        |              |             | determine<br>Editab   | if it can be    | updated or Only |  |  |
|      |                                                                                                    | Pe      | nding       |        |              |             |                       | Editable        |                 |  |  |
|      |                                                                                                    | D       | enied       |        |              |             |                       | Editable        |                 |  |  |
|      |                                                                                                    | Ap      | proved      |        |              |             | ľ                     | View Only       |                 |  |  |
|      |                                                                                                    | Terr    | ninated     |        |              |             |                       | View Only       |                 |  |  |
|      |                                                                                                    |         |             |        |              | ·           |                       |                 |                 |  |  |

## Proxy: Edit or Withdraw a Chargeable Absence Request, Continued

Procedures, continued

| ) | Action                                                                                          |                                                                 |                  |                    |                            |                |  |  |  |  |
|---|-------------------------------------------------------------------------------------------------|-----------------------------------------------------------------|------------------|--------------------|----------------------------|----------------|--|--|--|--|
|   | The selected absence request page will display. To <b>edit</b> the request, continue to Step 6. |                                                                 |                  |                    |                            |                |  |  |  |  |
|   | To withdraw                                                                                     | v the request, ski                                              | p to Step 7      |                    |                            |                |  |  |  |  |
|   | <b>NOTE:</b> As a Proxy, you can only withdraw the request if YOU entered the                   |                                                                 |                  |                    |                            |                |  |  |  |  |
|   | request. If the                                                                                 | e request was en                                                | tered by t       | he member          | only the member            | or SPO         |  |  |  |  |
|   | Supervisor ca                                                                                   | an withdraw it.                                                 |                  |                    | <i>.</i>                   |                |  |  |  |  |
|   | Absence Reques                                                                                  | t                                                               |                  |                    |                            |                |  |  |  |  |
|   | Reese's Pieces                                                                                  |                                                                 |                  |                    |                            |                |  |  |  |  |
|   | PLEASE NOTE: US                                                                                 | se this page for standard le                                    | ave requests, an | v Non-Chargeable I | eave requests should be ma | de on the Non- |  |  |  |  |
|   | Chargeable Leave                                                                                | request page                                                    |                  | ,                  |                            |                |  |  |  |  |
|   |                                                                                                 |                                                                 |                  |                    |                            |                |  |  |  |  |
|   | Select this guide for                                                                           | step-by-step instructions.                                      | auidae/CD/SDO/A  | haanaaa/AhaanaaRa  | guestBreeduralQuide.pdf    |                |  |  |  |  |
|   | Request Details                                                                                 | cq.mil/Portais/10/CG-1/PPC/                                     | guides/GP/SPO/A  | DSences/AbsenceRe  | questProceduralGuide.pui   |                |  |  |  |  |
|   | Type of Absence:                                                                                | Leave - INCONUS                                                 | ~                | Country:           | USA                        |                |  |  |  |  |
|   | Begin Date:                                                                                     | 04/07/2020                                                      |                  | City:              | Cleveland                  |                |  |  |  |  |
|   | End Date:                                                                                       | 04/10/2020                                                      |                  | State:             | OH                         |                |  |  |  |  |
|   | DPNs                                                                                            | YES                                                             | ~                | Zip Code:          | 44101                      |                |  |  |  |  |
|   | accompanying?:                                                                                  |                                                                 |                  |                    |                            |                |  |  |  |  |
|   | Got Dotails                                                                                     |                                                                 |                  |                    |                            |                |  |  |  |  |
|   | Get Details                                                                                     |                                                                 |                  |                    |                            |                |  |  |  |  |
|   | Request Informa                                                                                 | tion                                                            |                  |                    |                            |                |  |  |  |  |
|   | # of Days Absent                                                                                | : 4                                                             |                  |                    |                            |                |  |  |  |  |
|   | Leave Balance                                                                                   | : 12                                                            |                  |                    |                            |                |  |  |  |  |
|   |                                                                                                 |                                                                 |                  |                    |                            |                |  |  |  |  |
|   | Request Docu                                                                                    | ments                                                           |                  |                    |                            |                |  |  |  |  |
|   | Request Approvers                                                                               |                                                                 |                  |                    |                            |                |  |  |  |  |
|   |                                                                                                 |                                                                 |                  |                    |                            |                |  |  |  |  |
|   | Approver. s                                                                                     | 1070043                                                         | Heis             | neys Kisses        |                            |                |  |  |  |  |
|   | Comment:                                                                                        |                                                                 |                  |                    |                            |                |  |  |  |  |
|   |                                                                                                 |                                                                 |                  |                    |                            |                |  |  |  |  |
|   | Submit                                                                                          | withdraw                                                        |                  |                    |                            |                |  |  |  |  |
|   | Submit Resubmit Withdraw                                                                        |                                                                 |                  |                    |                            |                |  |  |  |  |
|   | Absence Request Approval                                                                        |                                                                 |                  |                    |                            |                |  |  |  |  |
|   | Reques                                                                                          | t Status:Pending                                                | (                | View/Hide Comm     | ents                       |                |  |  |  |  |
|   | One Approval Leve                                                                               | 1                                                               |                  |                    |                            |                |  |  |  |  |
|   |                                                                                                 |                                                                 |                  |                    |                            |                |  |  |  |  |
|   | Pending                                                                                         |                                                                 |                  |                    |                            |                |  |  |  |  |
|   | Pending<br>Hershey's                                                                            | Kisses                                                          |                  |                    |                            |                |  |  |  |  |
|   | Pending<br>Bending<br>Hershey's<br>Initial Appr                                                 | Kisses<br>ove Action Request                                    |                  |                    |                            |                |  |  |  |  |
|   | Pending<br>Hershey's<br>Initial Appr                                                            | Kisses<br>ove Action Request                                    |                  |                    |                            |                |  |  |  |  |
|   | Pending<br>C Hershey's<br>Initial Appr<br>Comme<br>Reese's I                                    | Kisses<br>ove Action Request<br>nts<br>Pieces at 03/24/20 - 3:4 | 10 PM            |                    |                            |                |  |  |  |  |

### Proxy: Edit or Withdraw a Chargeable Absence Request, Continued

|                                                                        |                                                                                                    |                                                                                                    |                                                      | Action                                                         |                                          |                                      |  |  |  |
|------------------------------------------------------------------------|----------------------------------------------------------------------------------------------------|----------------------------------------------------------------------------------------------------|------------------------------------------------------|----------------------------------------------------------------|------------------------------------------|--------------------------------------|--|--|--|
| To <b>Edit</b> the chargeable absence request: Changes may be made to: |                                                                                                    |                                                                                                    |                                                      |                                                                |                                          |                                      |  |  |  |
|                                                                        | • Type of                                                                                                    | Absence                                                                                                    |                                                      | Country                                                        |                                          |                                      |  |  |  |
|                                                                        | • Begin Da                                                                                                    | ate                                                                                                    |                                                      | • City                                                         |                                          |                                      |  |  |  |
|                                                                        | • End Dat                                                                                                    | e                                                                                                    |                                                      | • State                                                        |                                          |                                      |  |  |  |
|                                                                        | • DPNs ac                                                                                                    | companying?                                                                                                    |                                                      | • Zip Code                                                     |                                          |                                      |  |  |  |
|                                                                        | <b>Comments</b><br>The updated<br><b>NOTE:</b> If a<br>withdrawn a                                                                                                    | are required. Of the formation of the formation of the fo | Once all ch<br>forwardec<br>is require<br>with the n | hanges have<br>l for approva<br>ed, the charge<br>ew approver. | been made, clic<br>1.<br>eable absence r | ck <b>Resubm</b><br>equest <b>MU</b> |  |  |  |
|                                                                        | Absence Reque                                                                                                    | st                                                                                                    |                                                      |                                                                |                                          |                                      |  |  |  |
|                                                                        | Neese s rieces         PLEASE NOTE: Use this page for standard leave requests, any Non-Chargeable Leave requests should be made on the Non-Chargeable Leave request page         Select this guide for step-by-step instructions.         http://www.dcms.uscg.mil/Portals/10/CG-1/PPC/guides/GP/SPO/Absences/AbsenceRequestProceduralGuide.pdf |                                                                                                    |                                                      |                                                                |                                          |                                      |  |  |  |
|                                                                        | Type of Absonce                                                                                                    |                                                                                                    | ~                                                    | Country                                                        | USA                                      |                                      |  |  |  |
|                                                                        | Begin Date:                                                                                                    | 04/08/2020                                                                                                    | •                                                    | Country:                                                       | Cleveland                                |                                      |  |  |  |
|                                                                        | End Date:                                                                                                    | 04/10/2020                                                                                                    |                                                      | State:                                                         | OH                                       |                                      |  |  |  |
|                                                                        | DPNs                                                                                                    | YES                                                                                                    | ~                                                    | Zin Code:                                                      | 44101                                    |                                      |  |  |  |
|                                                                        | Request Information         # of Days Absent: 3         Leave Balance: 12                                                                                                    |                                                                                                    |                                                      |                                                                |                                          |                                      |  |  |  |
|                                                                        | Request Documents                                                                                                    |                                                                                                    |                                                      |                                                                |                                          |                                      |  |  |  |
|                                                                        | Request Approv                                                                                                    | vers                                                                                                    |                                                      |                                                                |                                          |                                      |  |  |  |
|                                                                        | Approver:                                                                                                    | 9876543                                                                                                    | Hers                                                 | shey's Kisses                                                  |                                          |                                      |  |  |  |
|                                                                        | Comment: Reduced leave to 3 days vice 4.<br>999-888-7777                                                                                                    |                                                                                                    |                                                      |                                                                |                                          |                                      |  |  |  |
|                                                                        | Submit                                                                                                    | Resubmit Withdraw                                                                                                    |                                                      |                                                                |                                          |                                      |  |  |  |
|                                                                        | Absence Request Approval                                                                                                    |                                                                                                    |                                                      |                                                                |                                          |                                      |  |  |  |
|                                                                        | Reques                                                                                                    | st Status:Pending                                                                                                    |                                                      | View/Hide Comme                                                | nts                                      |                                      |  |  |  |
|                                                                        | One Approval Leve                                                                                                    | el                                                                                                    |                                                      |                                                                |                                          |                                      |  |  |  |
|                                                                        | Pending<br>Hershey's<br>Initial App                                                                                                    | s Kisses<br>prove Action Request                                                                                                    |                                                      |                                                                |                                          |                                      |  |  |  |
| 1                                                                      | Comme                                                                                                    | ents                                                                                                    |                                                      |                                                                |                                          |                                      |  |  |  |
| 1                                                                      | Reese's                                                                                                    | Pieces at 03/24/20 - 3:4                                                                                                    | 0 PM                                                 |                                                                |                                          |                                      |  |  |  |
|                                                                        |                                                                                                    |                                                                                                    |                                                      |                                                                |                                          |                                      |  |  |  |

# **Proxy: Edit or Withdraw a Chargeable Absence Request**, Continued

Procedures, continued

| To Withdra                                                                                                    |                                                                                                    | Ac               | ction                                              |                                                                                                    |  |  |  |  |  |  |  |
|----------------------------------------------------------------------------------------------------|----------------------------------------------------------------------------------------------------|------------------|----------------------------------------------------|----------------------------------------------------------------------------------------------------|--|--|--|--|--|--|--|
| To <b>Withdraw</b> a chargeable absence request, enter <b>Comments</b> as appropriat click <b>Withdraw</b> .                     |                                                                                                    |                  |                                                    |                                                                                                    |  |  |  |  |  |  |  |
| Absence Request                                                                                                    |                                                                                                    |                  |                                                    |                                                                                                    |  |  |  |  |  |  |  |
| Reese's Pieces                                                                                                    |                                                                                                    |                  |                                                    |                                                                                                    |  |  |  |  |  |  |  |
| PLEASE NOTE: U<br>Chargeable Leave                                                                                               | lse this page for standard lea<br>e request page                                                                                                   | ave requests, an | y Non-Chargeable I                                 | Leave requests should be made                                                                             |  |  |  |  |  |  |  |
| Select this guide for http://www.dcms.u                                                                                          | or step-by-step instructions.<br>scg.mil/Portals/10/CG-1/PPC/                                                                                      | quides/GP/SPO/A  | bsences/AbsenceRe                                  | equestProceduralGuide.pdf                                                                                 |  |  |  |  |  |  |  |
| Request Details                                                                                                    |                                                                                                    |                  | 0                                                  | LICA                                                                                                    |  |  |  |  |  |  |  |
| Type of Absence                                                                                                    | 04/07/2020 3                                                                                                    | ~                | Country:                                           | Cloveland                                                                                                 |  |  |  |  |  |  |  |
| End Date:                                                                                                    | 04/10/2020                                                                                                    |                  | City:                                              | OH                                                                                                    |  |  |  |  |  |  |  |
| DPNs                                                                                                    | YES                                                                                                    | ~                | State:                                             | 44101                                                                                                    |  |  |  |  |  |  |  |
| accompanying?:                                                                                                    |                                                                                                    |                  | Zip Code:                                          | 44101                                                                                                    |  |  |  |  |  |  |  |
| Request Documents  Request Approvers                                                                                             |                                                                                                    |                  |                                                    |                                                                                                    |  |  |  |  |  |  |  |
| Request Appro                                                                                                    |                                                                                                    | Hers             | hey's Kisses                                       |                                                                                                    |  |  |  |  |  |  |  |
| Approver:                                                                                                    | 9876543                                                                                                    |                  |                                                    | Comment: Approver 9876543 is unavailable. Request is being withdrawn and resubmitted to another approver. |  |  |  |  |  |  |  |
| Approver:<br>Comment:                                                                                                    | Approver 9876543 is unava                                                                                                    | ailable. Request | is being withdrawn a                               | and resubmitted to another approv                                                                         |  |  |  |  |  |  |  |
| Approver:<br>Comment:<br>Submit R<br>Absence Re                                                                                  | 9876543<br>Approver 9876543 is unava<br>Resubmit Withdraw<br>Quest Approval                                                                        | ailable. Request | is being withdrawn a                               | and resubmitted to another approv                                                                         |  |  |  |  |  |  |  |
| Approver:<br>Comment:<br>Submit R<br>Absence Re                                                                                  | Approver 9876543 is unave<br>Approver 9876543 is unave<br>tesubmit Withdraw<br>quest Approval<br>st Status:Pending                                 | ailable. Request | s being withdrawn a<br><sup>⊕</sup> View/Hide Comm | and resubmitted to another approv                                                                         |  |  |  |  |  |  |  |
| Approver:<br>Comment:<br>Submit R<br>Absence Ret<br>One Approval Leve                                                            | 9876543<br>Approver 9876543 is unava<br>Resubmit Withdraw<br>quest Approval<br>st Status:Pending<br>el                                             | ailable. Request | is being withdrawn a<br>∰View/Hide Comm            | and resubmitted to another approv                                                                         |  |  |  |  |  |  |  |
| Approver:<br>Comment:<br>Submit R<br>Absence Re:<br>One Approval Leve<br>Pending                                                 | 9876543 Approver 9876543 is unavi Resubmit Withdraw Quest Approval st Status:Pending el                                                            | ailable. Request | is being withdrawn a<br>∰View/Hide Comm            | and resubmitted to another approv                                                                         |  |  |  |  |  |  |  |
| Approver:<br>Comment:<br>Submit R<br>Absence Re<br>Reques:<br>One Approval Leve<br>Pending<br>Mershey's<br>Initial App           | 9876543 Approver 9876543 is unavailable Approver 9876543 is unavailable Withdraw Quest Approval st Status:Pending el s Kisses prove Action Request | ailable. Request | is being withdrawn a                               | and resubmitted to another approv                                                                         |  |  |  |  |  |  |  |
| Approver:<br>Comment:<br>Submit R<br>Absence Re<br>Request<br>One Approval Leve<br>Pending<br>Pending<br>Mersheyt<br>Initial App | 9876543<br>Approver 9876543 is unav:<br>Resubmit Withdraw<br>quest Approval<br>st Status:Pending<br>el<br>s Kisses<br>prove Action Request<br>ants | ailable. Request | is being withdrawn a                               | ents                                                                                                    |  |  |  |  |  |  |  |

# **Proxy: Edit or Withdraw a Chargeable Absence Request**, Continued

| Step | Action                                                                                                    |  |  |  |  |  |  |  |
|------|----------------------------------------------------------------------------------------------------|--|--|--|--|--|--|--|
| 8    | When withdrawing a request, a warning message will display. If you are sure you want to withdraw the request click <b>OK</b>                                                                           |  |  |  |  |  |  |  |
|      | Message                                                                                                    |  |  |  |  |  |  |  |
|      | Warning Are you sure you want to Withdraw the request? (30003,6)                                                                                                    |  |  |  |  |  |  |  |
|      | Withdrawing a request will cancel the request for approval and disable the transaction. Future changes will require a new absence request.                                                             |  |  |  |  |  |  |  |
|      |                                                                                                    |  |  |  |  |  |  |  |
| 9    | The absence request status will update with a <b>Terminated</b> status and an email will be sent to the approver indicating the absence request has been withdrawn.<br><b>Absence Request Approval</b> |  |  |  |  |  |  |  |
|      | Request Status: Terminated     Second Status: Terminated                                                                                                    |  |  |  |  |  |  |  |
|      | One Approval Level                                                                                                    |  |  |  |  |  |  |  |
|      | Terminated  Hershey's Kisses Initial Approve Action Request 03/24/20 - 3:56 PM                                                                                                    |  |  |  |  |  |  |  |
|      | Comments                                                                                                    |  |  |  |  |  |  |  |
|      | Reese's Pieces at 03/24/20 - 3:54 PM<br>Approver 9876543 is unavailable. Request is being withdrawn and<br>resubmitted to another approver.                                                            |  |  |  |  |  |  |  |
|      | Comment History                                                                                                    |  |  |  |  |  |  |  |
|      | Kit Kat Bar at 03/24/20 - 3:54 PM<br>View History                                                                                                    |  |  |  |  |  |  |  |

## Chargeable Absence Request Statuses

**Introduction** This chart explains the absence request statuses, provides a brief description of the request, who the user is, and the details about what the user can and cannot do with the absence request when in a specific status.

#### **Information** See below.

| Status         | Description          | User      | In this Status, the user                                                 |
|----------------|----------------------|-----------|--------------------------------------------------------------------------|
|                |                      | Requester | • <u>CAN change</u> details and then resubmit. The original request will |
|                |                      |           | be Terminated, and a new request                                         |
|                | Has been submitted   |           | will be submitted with the changes.                                      |
| Pending        | by requester but not |           | • <u>CAN withdraw</u> the request and will                               |
|                | approved             |           | be set to <b>Terminated</b> .                                            |
|                |                      | Approver  | • <u>CAN change</u> details and approve.                                 |
|                |                      |           | The request status changes to                                            |
|                |                      |           | Approved.                                                                |
|                |                      |           | • <u>CAN deny</u> the request and status                                 |
|                |                      |           | changes to <b>Denied</b> .                                               |
|                |                      | Requester | <u>CAN view the details, comments and</u>                                |
| <b>T</b> • • 1 | TT 1 1.1 1           |           | approver, but <u>CANNOT</u> make any                                     |
| Terminated     | Has been withdrawn   |           | changes.                                                                 |
|                | by requester         | Approver  | <u>CAN view</u> the details, comments and                                |
|                |                      |           | approver, but <u>CANNOT</u> make any                                     |
|                |                      |           | changes.                                                                 |
|                | Has been approved    | Requester | <u>CAN view</u> the details, comments and                                |
|                | by the approver but  |           | approver but <u>CANNOT</u> make any                                      |
|                | not processed        |           | changes.                                                                 |
| Approved       |                      | Approver  | <u>CAN change</u> the details and approve.                               |
|                |                      |           | Status changed to <b>Approved</b> .                                      |
|                | Has been through a   | Requester | <u>CANNOT</u> make any changes.                                          |
|                | Payroll Process      |           | If changes are necessary, the SPO will                                   |
|                |                      |           | need to make changes.                                                    |
|                |                      | Requester | CAN change details and then resubmit.                                    |
|                |                      |           | The original request will be                                             |
|                | A pending request    |           | Terminated and a new Pending                                             |
| Denied         | has been denied by   |           | request will be submitted with the                                       |
|                | the approver         |           | changes.                                                                 |
|                |                      | Approver  | CAN view the details, comments and                                       |
|                |                      |           | approver but, <u>CANNOT</u> make any                                     |
|                |                      |           | changes to it.                                                           |

## **Email Notifications**

**Introduction** This chart details when email notifications will be sent to either the approver or requester.

**Information** See below.

| User                                 | Action                                                                                                    | Email Sent To                     |
|--------------------------------------|----------------------------------------------------------------------------------------------------|-----------------------------------|
| Requester/Proxy                      | <ul> <li>Submits an Absence Request to approver.</li> <li>Makes a change to their pending Absence<br/>Request.</li> <li>Withdraws their pending Absence Request.</li> <li>Makes a change to their denied Absence<br/>Request.</li> </ul>                                                       | Approver or<br>Delegated Approver |
| Approver or<br>Delegated<br>Approver | <ul> <li>Approves an Absence Request.</li> <li>Denies an Absence Request.</li> <li>Makes changes to an Approved Absence<br/>Request that has not processed through a<br/>payroll yet.</li> <li>Denies an Approved Absence Request that<br/>has not processed through a payroll yet.</li> </ul> | Requester                         |

| Absence | Request | Report |
|---------|---------|--------|
|---------|---------|--------|

| Introdu | ction             | This section provides procedures for running the Absence Request<br>Listing report for monitoring all absence requests in DA.                                                                                                    |
|---------|-------------------|----------------------------------------------------------------------------------------------------|
| Informa | ation             | Users must have one of the following roles to access this report:<br>CGSSCMD<br>CGFIELDADM<br>CGHRS<br>CGHRSUP<br>CGHRSUP<br>CGHRSIC<br>CGHRSICSUP<br>CGGWIS<br>This report will detail all of the following requests results:<br>A specific member<br>All members assigned to the sub-department<br>All members assigned to the department and its sub-departments<br>All members serviced by the SPO department<br>All requests can be run for these specified statuses:<br>All Statuses<br>Pending<br>Approved<br>Denied<br>Withdrawn<br>This report can be run for all statuses and for a specified period of time. |
| Procedu | ıres              | See below.                                                                                                    |
| Step    | <u> </u>          | Action                                                                                                    |
|         | On the M<br>tile. | Ary Homepage main screen click on the AD/RSV Payroll Workcenter                                                                                                    |

•0•

Procedures, continued

| Step | Acti                                       | on                                   |
|------|--------------------------------------------|--------------------------------------|
| 2    | Scroll to the Queries drop-down and select | the Absence Request Listings option. |
|      | View Payslips (AD/RSV)                     |                                      |
|      | Voluntary Deductions                       |                                      |
|      | <b>-</b> Queries                           |                                      |
|      | Payroll Queries 🗸 🗸                        |                                      |
|      | Absence Request Listings                   |                                      |
|      | Absence Takes                              |                                      |
|      | Audit Allotment Report                     |                                      |
|      | FSGLI NO AGE OPTION OR NO DEP              |                                      |
|      | Global Payroll Action Requests             |                                      |
|      | NOAA SPO Payroll Verification              |                                      |
|      | NON-CHARGEABLE ABSENCE COUI                |                                      |
|      | Payroll Verification by Emplid             |                                      |
|      | Payroll Verification by SPO                |                                      |
|      | PHS Payroll Verification Rpt               |                                      |
|      | Retroactive Job Data Report                |                                      |
|      | SGLI COMBAT OffSet Mismatch Rp             |                                      |
|      | SGLI/FSGLI AUDIT ONLINE REPORT             |                                      |
|      | USCG Bonus Installment Report              |                                      |
|      |                                            |                                      |

Procedures, continued

| Step |                                                                                                    |        |            |                     |            |                 | Action               |                       |             |       |         |
|------|----------------------------------------------------------------------------------------------------|--------|------------|---------------------|------------|-----------------|----------------------|-----------------------|-------------|-------|---------|
| 3    | Th                                                                                                    | e CG   | _GP_AI     | BSENCE              | E_REQU     | JEST            | <sup>-</sup> Listing | of Absence R          | lequests pa | ige v | will    |
|      | dis                                                                                                    | play.  | Enter the  | he searcl           | h criteria | a as a          | ppropriate           | :                     |             |       |         |
|      | •                                                                                                    |        | PLID - T   | Γo pull ι           | ip the m   | embe            | er only              |                       |             |       |         |
|      | •                                                                                                    | Dep    | artment    | t - To pu           | ll up all  | men             | bers assig           | ned to the sub        | o-departme  | ent   |         |
|      | •                                                                                                    | Rep    | orts To    | - To pul            | l up all i | nem             | bers in the          | department a          | nd sub-dep  | bartr | nent    |
|      | •                                                                                                    | Begi   | Dete O     | Un or A<br>n on Poi | foro E     | egin            | date range           | to narrow the         | e search    |       |         |
|      | • End Date On or Before - End date range to narrow the search<br>• Request Status - To pull up only members in a certain status (pending |        |            |                     |            |                 |                      |                       |             |       |         |
|      |                                                                                                    | appr   | oved. de   | enied. wi           | thdrawn    | onry<br>1. or a | all statuses         | s)                    | atus (penu  | mg,   |         |
|      | •                                                                                                    | SPO    | ) - To pu  | ll up all           | member     | rs ser          | viced by t           | hat SPO               |             |       |         |
|      |                                                                                                    |        | 1          | 1                   |            |                 | 5                    |                       |             |       |         |
|      | Cli                                                                                                    | ick Vi | iew Res    | ults.               |            |                 |                      |                       |             |       |         |
|      | C                                                                                                    | G_GF   | P_ABSE     | NCE_R               | EQUES      | T-L             | isting of /          | Absence Req           | uests       |       |         |
|      | —                                                                                                    |        |            |                     |            |                 |                      |                       |             |       |         |
|      |                                                                                                    |        | EM         | PLID 123            | 4567       |                 |                      |                       |             |       |         |
|      |                                                                                                    |        | Depart     | ment                |            | _Q              |                      |                       |             |       |         |
|      |                                                                                                    |        | Repor      | ts To               |            | Q               |                      |                       |             |       |         |
|      | В                                                                                                    | egin D | ate On or  | After 03/0          | 01/2020    | 31              |                      |                       |             |       |         |
|      | E                                                                                                    | nd Dat | e On or B  | efore 05/3          | 31/2020    | 31              |                      |                       |             |       |         |
|      |                                                                                                    | F      | Request S  | tatus All           | Statuses   |                 |                      | ~                     |             |       |         |
|      |                                                                                                    |        |            | SPO                 |            |                 |                      |                       |             |       |         |
|      |                                                                                                    | View R | lesults    |                     |            |                 |                      |                       |             |       |         |
|      |                                                                                                    |        |            |                     |            |                 |                      |                       |             |       |         |
| 4    | Th                                                                                                    | e rest | ılts will  | display.            | The rer    | ort r           | nav be dov           | wnloaded to v         | arious forr | nats  | for     |
|      | SOI                                                                                                    | ting/1 | filtering  | as neces            | sary. H    | eade            | r names ar           | nd description        | s are broke | en do | own and |
|      | ext                                                                                                    | plaine | ed in thre | ee sectio           | ns - see   | Step            | s 4-6.               | -                     |             |       |         |
|      | D                                                                                                    | ownloa | ad results | in : Exce           | el SpreadS | Sheet           | CSV Text             | File XML File         | (11 kb)     |       |         |
|      | Vie                                                                                                    | w All  |            |                     |            |                 |                      |                       |             |       |         |
|      |                                                                                                    | Seq    | Last       | First               |            | Dank            | Component            | Department            | Request     |       |         |
|      |                                                                                                    | Nbr    | Name       | Name                | LMFLID     | Natik           | component            | Department            | Status      |       |         |
|      | 1                                                                                                    | 2      | Pieces     | Reese's             | 1234567    | E6              | AD                   | BASE CLEV<br>SPO (PS) | Denied      | Sic   |         |
|      | 2                                                                                                    | 1      | Pieces     | Reese's             | 1234567    | E6              | AD                   | BASE CLEV<br>SPO (PS) | Approved    | Si    |         |
|      |                                                                                                    |        |            |                     |            |                 |                      | BASE CLEV             |             | l e   |         |
|      |                                                                                                    |        |            |                     |            |                 |                      |                       |             |       |         |

Procedures, continued

| Step |                                 | Action            |                     |                         |                       |                        |                  |                       |  |  |
|------|---------------------------------|-------------------|---------------------|-------------------------|-----------------------|------------------------|------------------|-----------------------|--|--|
| 5    | Section 1                       | :                 |                     |                         |                       |                        |                  |                       |  |  |
|      | • Seq N                         | <b>br</b> - Trar  | nsaction            | identifier ne           | eded if the           | e request nee          | ds to be r       | eassigned to,         |  |  |
|      | approv                          | ved by, o         | r denied            | by a user of            | her than to           | whom it wa             | as original      | lly routed            |  |  |
|      | • Last I                        | Name - N          | lember'             | s last name             |                       |                        |                  |                       |  |  |
|      | • First ]                       | Name - N          | Aember <sup>3</sup> | 's first name           |                       |                        |                  |                       |  |  |
|      | • EMPLID - Member's employee ID |                   |                     |                         |                       |                        |                  |                       |  |  |
|      | • Rank                          | - Membe           | er's rank           | /paygrade               |                       |                        |                  |                       |  |  |
|      | • Comp                          | onent - (         | CG com              | ponent of th            | e member              |                        |                  |                       |  |  |
|      | • Depai                         | rtment -          | Member              | 's departme             | nt name               |                        |                  |                       |  |  |
|      | • Requ                          | est Statu         | s - Curre           | ent status of           | the absenc            | e request              |                  |                       |  |  |
|      | • Descr                         | - Type o          | f absence           | e requested             |                       | -                      |                  |                       |  |  |
|      | • Subm                          | ission Da         | ate - Da            | te the reques           | t was subr            | nitted                 |                  |                       |  |  |
|      | Seq Las<br>Nbr Nam              | t First<br>e Name | EMPLID              | Rank Component          | t Departmen           | t Request<br>Status    | Descr            | Submission<br>Date    |  |  |
|      | 2 Pieces                        | s Reese's         | 1234567             | E6 AD                   | BASE CLEV<br>SPO (PS) | Denied                 | Sick Leave       | 2020-03-24            |  |  |
|      | 1 Pieces                        | s Reese's         | 1234567             | E6 AD                   | BASE CLEV<br>SPO (PS) | Approved               | Sick Leave       | 2020-03-24            |  |  |
|      |                                 |                   |                     |                         |                       |                        |                  |                       |  |  |
| 6    | Section 2                       | :                 |                     |                         |                       |                        |                  |                       |  |  |
|      | • Begin                         | _Date - l         | Date the            | absence beg             | gan                   |                        |                  |                       |  |  |
|      | • End_                          | Date - Da         | ate the a           | bsence ende             | d                     |                        |                  |                       |  |  |
|      | • Durat                         | tion(Day          | s) - Nun            | nber of days            | the member            | er was absen           | ıt               |                       |  |  |
|      | • Appr                          | over EM           | PLID -              | Approver's              | employee              | ID                     |                  |                       |  |  |
|      | • Appr                          | over Las          | t Name              | - Approver'             | s last name           | e                      |                  |                       |  |  |
|      | • Appr                          | over Firs         | st Name             | - Approver <sup>3</sup> | 's first nam          | ne                     |                  |                       |  |  |
|      | • Appr                          | over Ran          | <b>k</b> - App      | rover's rank            |                       |                        |                  |                       |  |  |
|      | • Appr                          | over Con          | nponen              | t - CG comp             | onent of th           | ne approver            |                  |                       |  |  |
|      | Begin_Date                      | End_Date          | Duration<br>(Days)  | Approver<br>EMPLID      | Approver<br>Last Name | Approver First<br>Name | Approver<br>Rank | Approver<br>Component |  |  |
|      | 2020-05-<br>18                  | 2020-05-<br>31    | 14                  | 9876543                 | Kisses                | Hershey's              | E6               | AD                    |  |  |
|      | 2020-04-<br>29                  | 2020-05-<br>17    | 19                  | 9876543                 | Kisses                | Hershey's              | E6               | AD                    |  |  |
|      | 2020-04-                        | 2020-04-          |                     |                         |                       |                        |                  |                       |  |  |
|      |                                 |                   |                     |                         |                       |                        |                  |                       |  |  |

| Sich |                                                                                                    |                                                                                   |                                                                    | Action                                                                                      | 1                                            |                                                                                  |                                                                            |                           |
|------|----------------------------------------------------------------------------------------------------|-----------------------------------------------------------------------------------|--------------------------------------------------------------------|---------------------------------------------------------------------------------------------|----------------------------------------------|----------------------------------------------------------------------------------|----------------------------------------------------------------------------|---------------------------|
| 7    | Section 3:                                                                                                    |                                                                                   |                                                                    |                                                                                             |                                              |                                                                                  |                                                                            |                           |
|      | Approv                                                                                                    | er Depart                                                                         | ment - Dep                                                         | partment nar                                                                                | ne th                                        | e approver                                                                       | is assigned to                                                             |                           |
|      | • Request                                                                                                    | ter EMPL                                                                          | ID - Emplo                                                         | oyee ID of th                                                                               | ie pei                                       | rson that su                                                                     | bmitted the re                                                             | equest                    |
|      | Note: R<br>on behal                                                                                           | lequester c                                                                       | ould be the ember (SPC                                             | e member or<br>D/Admin)                                                                     | the p                                        | berson that s                                                                    | submitted the                                                              | request                   |
|      | Request                                                                                                    | ter Last N                                                                        | ame - Last                                                         | name of the                                                                                 | pers                                         | on who sub                                                                       | mitted the re-                                                             | quest                     |
|      | • Request                                                                                                    | ter First N                                                                       | ame - Firs                                                         | t name of the                                                                               | e per                                        | son who su                                                                       | bmitted the re                                                             | equest                    |
|      | • Grade -                                                                                                    | Rank/pay                                                                          | grade of the                                                       | e person who                                                                                | o sub                                        | mitted the i                                                                     | request                                                                    | -                         |
|      |                                                                                                    |                                                                                   | 0                                                                  | 1                                                                                           |                                              |                                                                                  | -                                                                          |                           |
|      | Request                                                                                                    | ter Compo                                                                         | onent - CG                                                         | component                                                                                   | of th                                        | e requester                                                                      |                                                                            |                           |
|      | Request     Request                                                                                           | ter Compo<br>ter Depart                                                           | o <mark>nent</mark> - CG<br>t <b>ment</b> - De                     | component                                                                                   | of th<br>me of                               | e requester<br>f the person                                                      | that submitte                                                              | ed the                    |
|      | Request     Request     request                                                                               | ter Compo<br>ter Depart                                                           | onent - CG<br>tment - De                                           | component partment na                                                                       | of th<br>me of                               | e requester<br>f the person                                                      | that submitte                                                              | ed the                    |
|      | <ul> <li>Request</li> <li>Request</li> <li>request</li> <li>Process</li> </ul>                                | t <b>er Comp</b> o<br>t <b>er Depart</b><br><b>Date</b> - Da                      | onent - CG<br>tment - De<br>te the absen                           | component<br>partment nat                                                                   | of th<br>me of                               | e requester<br>f the person<br>ssed to pay                                       | that submitte                                                              | ed the                    |
|      | Request     Request     request     Process     Approver     Department                                       | ter Compo<br>ter Depart<br>Date - Da<br>Requester<br>EMPLID                       | tment - CG<br>tment - De<br>te the absen<br>Requester<br>Last Name | component<br>partment nar<br>nce request j<br>Requester First<br>Name                       | of th<br>me of<br>proce<br>Grade             | e requester<br>f the person<br>ssed to pay<br>Requester<br>Component             | that submitte<br>roll<br>Requester<br>Department                           | Process                   |
|      | Request     Request     request     Process     Approver     Department     BASE CLEV     SPO (PS)            | ter Compo<br>ter Depart<br>Date - Da<br>Requester<br>EMPLID<br>1234567            | te the absent<br>Requester<br>Last Name                            | component<br>partment nar<br>nce request j<br>Requester First<br>Name<br>Reese's            | of th<br>me of<br>proce<br>Grade<br>E6       | e requester<br>f the person<br>ssed to pay<br>Requester<br>Component<br>AD       | that submitter<br>roll<br>Requester<br>Department<br>BASE CLEV<br>SPO (PS) | ed the<br>Process<br>Date |
|      | Request     Request     request     Process     Approver     Department BASE CLEV SPO (PS) BASE CLEV SPO (PS) | ter Compo<br>ter Depart<br>Date - Da<br>Requester<br>EMPLID<br>1234567<br>1234567 | te the abser<br>Requester<br>Last Name<br>Pieces<br>Pieces         | component<br>partment nar<br>nce request j<br>Requester First<br>Name<br>Reese's<br>Reese's | of th<br>me of<br>proce<br>Grade<br>E6<br>E6 | e requester<br>f the person<br>ssed to pay<br>Requester<br>Component<br>AD<br>AD | that submitter                                                             | ed the<br>Process<br>Date |
|      | Request     Request     request     Process     Approver     Department     BASE CLEV     SPO (PS)            | ter Compo<br>ter Depart<br>Date - Da<br>Requester<br>EMPLID<br>1234567            | te the abser<br>Requester<br>Last Name                             | component<br>partment nar<br>nce request j<br>Requester First<br>Name<br>Reese's            | of th<br>me of<br>proce<br>Grade<br>E6       | e requester<br>f the person<br>ssed to pay<br>Requester<br>Component<br>AD       | that submitter<br>roll<br>Requester<br>Department<br>BASE CLEV<br>SPO (PS) | ed                        |